# **TeSys Active**

# TeSys Tera Motor Management System LTMTCUF Control Operator Unit User Guide

TeSys offers innovative and connected solutions for motor starters.

DOCA0233EN-00 03/2025

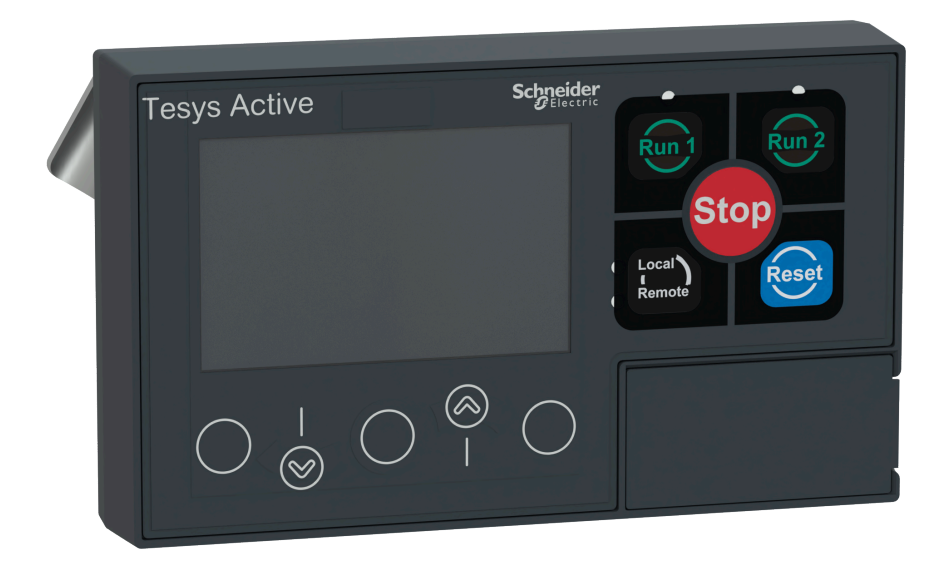

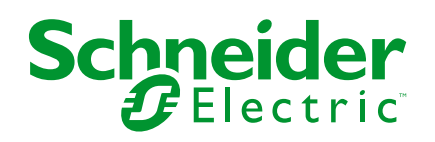

# Legal Information

The information provided in this document contains general descriptions, technical characteristics and/or recommendations related to products/solutions.

This document is not intended as a substitute for a detailed study or operational and site-specific development or schematic plan. It is not to be used for determining suitability or reliability of the products/solutions for specific user applications. It is the duty of any such user to perform or have any professional expert of its choice (integrator, specifier or the like) perform the appropriate and comprehensive risk analysis, evaluation and testing of the products/solutions with respect to the relevant specific application or use thereof.

The Schneider Electric brand and any trademarks of Schneider Electric SE and its subsidiaries referred to in this document are the property of Schneider Electric SE or its subsidiaries. All other brands may be trademarks of their respective owner.

This document and its content are protected under applicable copyright laws and provided for informative use only. No part of this document may be reproduced or transmitted in any form or by any means (electronic, mechanical, photocopying, recording, or otherwise), for any purpose, without the prior written permission of Schneider Electric.

Schneider Electric does not grant any right or license for commercial use of the document or its content, except for a non-exclusive and personal license to consult it on an "as is" basis.

Schneider Electric reserves the right to make changes or updates with respect to or in the content of this document or the format thereof, at any time without notice.

To the extent permitted by applicable law, no responsibility or liability is assumed by Schneider Electric and its subsidiaries for any errors or omissions in the informational content of this document, as well as any non-intended use or misuse of the content thereof.

# **Table of Contents**

| Safety Information                                         | 5  |
|------------------------------------------------------------|----|
| About the Document                                         | 6  |
| Precautions                                                | 8  |
| Introduction                                               | 10 |
| TeSys Master Range                                         | 11 |
| TeSys Tera System                                          |    |
| Presentation of the LTMTCUF Control Operator Unit          | 14 |
| LTMT HMI Port Settings                                     | 16 |
| Fast Device Replacement Services                           | 17 |
| Fast Device Replacement                                    | 19 |
| LTMTCUF Firmware Upgrade Using TeSys Programmer Tool       | 23 |
| LTMTCUF Language Files Upgrade Using TeSys Programmer Tool | 26 |
| Compatibility                                              | 28 |
| Technical Characteristics                                  | 29 |
| Implementation of LTMTCUF Control Operator Unit            | 31 |
| LTMTCUF Control Operator Unit Description                  | 32 |
| Implementation of Local Control Interface                  | 36 |
| Login Modes                                                | 39 |
| HMI Display Modes                                          | 42 |
| Quick View Mode                                            | 43 |
| Menu Navigation Mode                                       | 44 |
| Editing Values                                             | 46 |
| Menu Description                                           | 49 |
| Main Menu                                                  | 50 |
| Metering Menu                                              | 51 |
| Motor Data Menu                                            | 52 |
| Settings Menu                                              | 53 |
| Status Menu                                                | 59 |
| Record Menu                                                | 63 |
| Device Information Menu                                    | 66 |
| Command Menu                                               | 69 |
| First Setup Menu                                           | 70 |
| Troubleshooting                                            | 76 |
|                                                            |    |

# **Safety Information**

### **Important Information**

Read these instructions carefully, and look at the equipment to become familiar with the device before trying to install, operate, service, or maintain it. The following special messages may appear throughout this documentation or on the equipment to warn of potential hazards or to call attention to information that clarifies or simplifies a procedure.

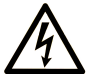

The addition of this symbol to a "Danger" or "Warning" safety label indicates that an electrical hazard exists which will result in personal injury if the instructions are not followed.

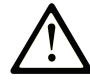

This is the safety alert symbol. It is used to alert you to potential personal injury hazards. Obey all safety messages that follow this symbol to avoid possible injury or death.

#### 

**DANGER** indicates a hazardous situation which, if not avoided, **will result in** death or serious injury.

#### **WARNING**

**WARNING** indicates a hazardous situation which, if not avoided, **could result in** death or serious injury.

#### 

**CAUTION** indicates a hazardous situation which, if not avoided, **could result** in minor or moderate injury.

#### NOTICE

**NOTICE** is used to address practices not related to physical injury.

#### **Please Note**

Electrical equipment should be installed, operated, serviced, and maintained only by qualified personnel. No responsibility is assumed by Schneider Electric for any consequences arising out of the use of this material.

A qualified person is one who has skills and knowledge related to the construction and operation of electrical equipment and its installation, and has received safety training to recognize and avoid the hazards involved.

# **About the Document**

#### **Document Scope**

This guide describes how to configure, navigate, and use the TeSys<sup>™</sup> Tera LTMTCUF control operator unit.

This guide is intended for:

- Design engineers
- System integrators
- Maintenance engineers

### **Validity Note**

This guide is valid for a LTMTCUF control operator unit connected to a LTMT main unit. The availability of some functions depends on the firmware version of the LTMTCUF control operator unit.

The LTMTCUF control operator unit is compatible with TeSys Tera system with firmware package TeSysTera\_V002.000.000.sedp.

### **Environmental Data**

For product compliance and environmental information, refer to the Schneider Electric Environmental Data Program.

#### **Available Languages of the Document**

The document is available in these languages:

English

### **Related Documents**

| Title of documentation                                               | Description                                                                                                    | Reference number |
|----------------------------------------------------------------------|----------------------------------------------------------------------------------------------------|------------------|
| TeSys Tera Motor Management System<br>User Guide                     | This is the main user guide that introduces the complete<br>TeSys Tera system. It describes the main functions of the<br>LTMT main units, LTMTCT/LTMTCTV sensor modules,<br>LTMT expansion units, and LTMTCUF control operator<br>unit. | DOCA0257EN       |
| TeSys Tera Motor Management System<br>Installation Guide             | This guide describes the installation, commissioning, and maintenance of the LTMT main units, LTMTCT/LTMTCTV sensor modules, LTMT expansion units, and LTMTCUF control operator unit.                                                   | DOCA0356EN       |
| TeSys Tera Motor Management System<br>DTM library Online Help Guide  | This online help provides the summary of the TeSys Tera<br>DTM library which allows the customization of the<br>functions of the TeSys Tera Motor Management System.                                                                    | DOCA0275EN       |
| TeSys Tera Motor Management System<br>Modbus RTU Communication Guide | This guide describes the Modbus RTU network protocol<br>communication of the LTMT main unit.                                                                                                    | DOCA0355EN       |
| TeSys Tera Motor Management System<br>Firmware Release Notes         | This guide provides important information about the TeSys<br>Tera system firmware packages and provides summary of<br>new features and enhancement.                                                                                     | DOCA0276EN       |

| Title of documentation                                          | Description                                                                                                    | Reference number |
|-----------------------------------------------------------------|----------------------------------------------------------------------------------------------------|------------------|
| TeSys Tera Motor Management System<br>DTM library Release Notes | This document provides important information about the TeSys Tera DTM library software and provides summary of new features and enhancement. | DOCA0279EN       |
| TeSys Tera Motor Management System<br>PROFIBUS DP Guide         | This guide describes the PROFIBUS DP network protocol communication of the LTMT main unit.                                                   | DOCA0256EN       |

To find documents online, visit the Schneider Electric download center (www.se.com/ww/en/download/).

### Information on Non-Inclusive or Insensitive Terminology

As a responsible, inclusive company, Schneider Electric is constantly updating its communications and products that contain non-inclusive or insensitive terminology. However, despite these efforts, our content may still contain terms that are deemed inappropriate by some customers.

#### **Trademarks**

*QR Code* is a registered trademark of DENSO WAVE INCORPORATED in Japan and other countries.

#### Precautions

Read and understand the following precautions before performing any procedures in this guide.

## **A A DANGER**

#### HAZARD OF ELECTRIC SHOCK, EXPLOSION, OR ARC FLASH

- This equipment must only be installed and serviced by qualified electrical personnel.
- Turn off all power supplying to this equipment before working on this equipment.
- Use only the specified voltage when operating this equipment and any associated products.
- · Always use a properly rated voltage sensing device to confirm power is off.
- · Use appropriate interlocks where personnel and/or equipment hazards exist.
- Power line circuits must be wired and protected in compliance with local and national regulatory requirements.
- Apply appropriate personal protective equipment (PPE) and follow safe electrical work practices per NFPA 70E, NOM-029-STPS, or CSA Z462 or local equivalent.

Failure to follow these instructions will result in death or serious injury.

#### 

#### UNINTENDED EQUIPMENT OPERATION

- Do not disassemble, repair, or modify this equipment. There are no user serviceable parts.
- Install and operate this equipment in an enclosure appropriately rated for its intended application environment.
- Each implementation of this equipment must be individually and thoroughly tested for proper operation before being placed into service.

Failure to follow these instructions can result in death, serious injury, or equipment damage.

#### **California Proposition 65 Warning**

#### $\wedge$

WARNING: This product can expose you to chemicals such as, Humiseal 1A33 Polyurethane, which is known to the State of California to cause cancer and birth defects or other reproductive harm. For more information go to <u>www.P65Warnings.</u> <u>ca.gov</u>.

#### **Qualified Personnel**

Only appropriately trained personnel who are familiar with and understand the content of this guide and all other related product documentation are authorized to work on and with this product.

The qualified personnel must be able to detect possible hazards that may arise from modifying parameter values and generally from mechanical, electrical, or electronic equipment. The qualified personnel must be familiar with the standards, provisions, and regulations for the prevention of industrial accidents, which they must observe when designing and implementing the system.

The use and application of the information contained in this guide requires expertise in the design and programming of automated control systems. Only you,

the user, panel builder, or integrator, can be aware of all the conditions and factors present during installation, setup, operation, and maintenance of a process plant or machine, and can therefore determine the automation and associated equipment and the related safeties and interlocks which can be effectively and properly used when selecting automation and control equipment, and any other related equipment or software, for a particular application. You must also consider applicable local, regional, or national standards and/or regulations.

Pay particular attention to conformance with any safety information, electrical requirements, and normative standards that apply to your process plant or machine in the use of this equipment.

#### **Intended Use**

The products described in this guide, together with software, accessories, and options, are a part of starters for low-voltage electrical loads, intended for industrial use according to the instructions, directions, examples, and safety information contained in the present document and other supporting documentation.

The product may only be used in compliance with all applicable safety regulations and directives, the specified requirements, and the technical data.

Before using the product, you must perform a risk assessment of the planned application. Based on the results, appropriate safety-related measures must be implemented.

Since the product is used as a component of a process plant or machine, you must ensure the safety of personnel by means of the overall system design.

Operate the product only with the specified cables and accessories. Use only genuine accessories and spare parts.

Any use other than the use explicitly permitted is prohibited and can result in unanticipated hazards.

# Introduction

#### What's in This Part

| TeSvs Master Range                                         |    |
|------------------------------------------------------------|----|
| TeSys Tera System                                          | 12 |
| Presentation of the LTMTCUF Control Operator Unit          | 14 |
| LTMT HMI Port Settings                                     | 16 |
| Fast Device Replacement Services                           | 17 |
| Fast Device Replacement                                    | 19 |
| LTMTCUF Firmware Upgrade Using TeSys Programmer Tool       | 23 |
| LTMTCUF Language Files Upgrade Using TeSys Programmer Tool | 26 |
| Compatibility                                              |    |
| Technical Characteristics                                  | 29 |
|                                                            |    |

# **TeSys Master Range**

TeSys is an innovative motor control and management solution from the global market leader. TeSys offers connected, efficient products and solutions for switching and protection of motors and electrical loads in compliance with all major global electrical standards.

# **TeSys Tera System**

### **Overview**

The TeSys Tera Motor Management System (or TeSys Tera system) is part of the TeSys<sup>™</sup> Active range of intelligent relays and motor starters. The TeSys Tera system is designed as a reliable building block for Intelligent Motor Control Centres (iMCCs) to provide complete protection, control, and monitoring capabilities for single-phase or three-phase AC induction motors.

The TeSys Tera system is installed in the low voltage switchgear system and connects the higher level automation system via fieldbus network and the motor feeder.

TeSys Tera system:

- Covers conventional and advanced motor protection, metering, and monitoring in iMCC feeders into single, easy to configure, compact communicating module with a display.
- Provides protection controller for low voltage contactor-controlled motor starter feeders.
- Provides flexible and modular motor management system for motors with constant speeds in low voltage applications.

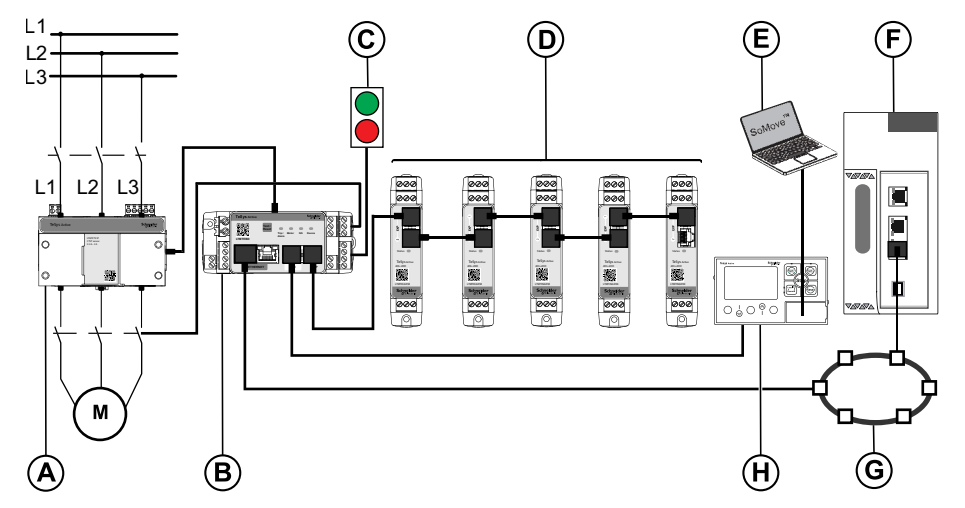

**NOTE:** Please contact your local Schneider Electric representative concerning the availability of the EtherNet/IP variant.

- A LTMTCT/LTMTCTV sensor module
- B LTMT main unit
- C Start/Stop commands
- D LTMT expansion units
- E PC running the TeSys Tera DTM embedded in a FDT container, such as SoMove software
- F Programmable Logic Controller (PLC) or Distributed Control System (DCS)
- G Communication network
- H LTMTCUF control operator unit

### **Functional Characteristics**

The TeSys Tera system manages:

- Single-phase or three-phase AC induction motors up to 100 A with integral sensor module.
- Single-phase or three-phase AC induction motors up to 810 A when using external current transformers.
- The connection between the control system and the motor feeder, increases plant availability.
- Significant savings to the installation, commissioning, operation, and maintenance.
- Numerical microprocessor equipped controller that allows to set parameters of the motor according to the application and process requirements.

# **Presentation of the LTMTCUF Control Operator Unit**

The LTMTCUF control operator unit is a local Human Machine Interface (HMI) that enables the configuration, monitoring, and control of the LTMT main unit, as part of the TeSys Tera Motor Management System. The LTMTCUF control operator unit has been specially developed to act as the HMI of the LTMT main unit, and is internally powered by the LTMT main unit.

## **Front Face Description**

The LTMTCUF control operator unit front face is shown in the following diagram:

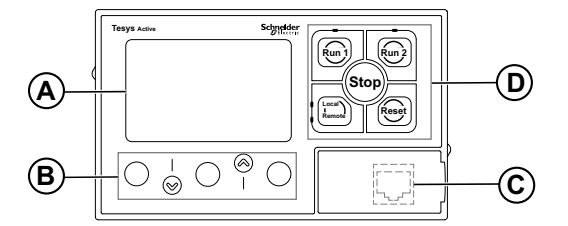

- A LCD display
- B Contextual navigation keys
- C Front face RJ45 port for PC connection (covered)
- D Local control interface, including five control keys and four LEDs

#### **Rear Face Description**

The LTMTCUF control operator unit rear face is shown in the following diagram:

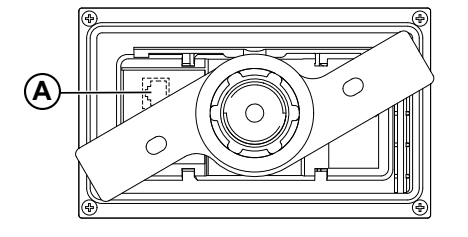

A Rear face RJ45 port for connection with LTMT main unit

#### **LTMTCUF Control Operator Unit Functions**

The LTMTCUF control operator unit can be used to:

- · Configure parameters for the LTMT main unit.
- Displays metering, motor parameters, and I/O status.
- Displays trips and alarms detected by the LTMT main unit.
- Control the motor locally using the local control interface.

### **LTMTCUF Control Operator Unit Languages**

The LTMTCUF control operator unit can display languages, with the help of an embedded dictionary. The default (factory setting) language is English.

## **Configuring the LTMT Main Unit**

The LTMT main unit can be configured using the LTMTCUF control operator unit or a PC running the TeSys Tera DTM embedded in a FDT container such as SoMove software. For more information, refer to *TeSys Tera Motor Management System DTM Library Online Help Guide – DOCA0275EN.* 

The TeSys Tera DTM is a specific DTM that enables the configuration, monitoring, control, and customization of the control functions of the LTMT main unit, as part of the TeSys Tera Motor Management System.

SoMove software is the setup software for motor control devices. It is a software for PC, using the open FDT or DTM technology. SoMove contains many DTMs.

For information on the TeSys Tera functions, parameter values (including default values), commissioning instructions, refer to the *TeSys Tera Motor Management System User Guide – DOCA0257EN*.

For information on the installation of LTMTCUF control operator unit, refer to the *TeSys Tera Motor Management System Installation Guide – DOCA0356EN*.

# **LTMT HMI Port Settings**

| Setting      | Setting range                                                                                                    | Default setting |
|--------------|----------------------------------------------------------------------------------------------------|-----------------|
| Node address | 1-247 in step of 1                                                                                                    | 1               |
| Parity       | <ul><li>None</li><li>Odd</li><li>Even</li></ul>                                                                                               | Even            |
| Baud rate    | <ul> <li>2400 bps</li> <li>4800 bps</li> <li>9600 bps</li> <li>19200 bps</li> <li>38400 bps</li> <li>57600 bps</li> <li>115200 bps</li> </ul> | 19200 bps       |
| Endianness   | <ul><li>Big-endian</li><li>Little-endian</li></ul>                                                                                            | Big-endian      |

The LTMT HMI port has the following configurable settings:

**NOTE:** If LTMTCUF control operator unit is connected on HMI port of LTMT main unit. HMI port must be configured with default settings:

- Node address: 1
- Baud rate: 19200 bps

NOTE: If baud rate is changed device will disconnected.

- Parity: Even
- Endianness: Big-endian

The LTMT HMI port settings can be configured using the following interfaces:

- A PC running the TeSys Tera DTM embedded in a FDT container, such as SoMove software.
- A PLC or DCS via the communication protocol.

# **Fast Device Replacement Services**

LTMTCUF Fast Device Replacement (FDR) services facilitate the replacement of a drawer in a high continuity of service environment, without needing a PC or expertise in configuring LTMT main unit.

#### **FDR Services**

FDR services are provided by the LTMTCUF control operator unit. It allows to:

- Backup LTMT main unit memory into LTMTCUF memory.
- Restore LTMT main unit memory from LTMTCUF memory.

The LTMTCUF contains a non-volatile memory of 8 MB to enable LTMT main unit configuration to be saved.

FDR services do not require a network connection and are available for all LTMT main unit regardless of the communication protocol or power supply. They are independent from the type of power supply.

#### **Principles**

The whole operation can be automatically completed with minimal work for the operator.

#### **Backup Service**

After the LTMT main unit is set up at commissioning stage, use the LTMTCUF control operator unit to save the LTMT main unit memory into the LTMTCUF memory.

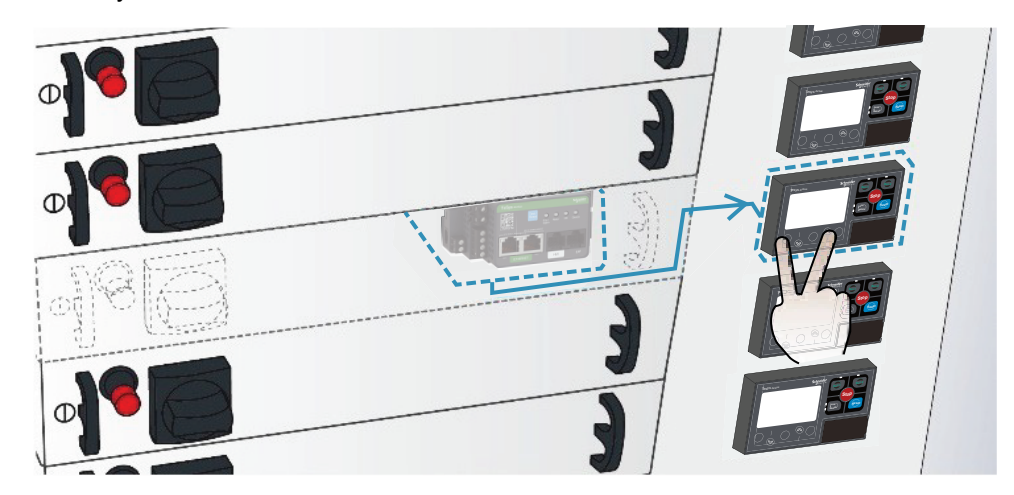

#### **Restore Service**

In case of a drawer replacement:

- 1. Rack out the drawer to be replaced.
- 2. If LTMTCUF control operator unit is installed in the drawer itself, remove the LTMTCUF control operator unit from the drawer and install it in the spare drawer.

3. Rack in a spare drawer. The LTMTCUF control operator unit installed in a fixed part of the panel will automatically detect the new LTMT main unit and upload the recorded configuration to the new LTMT main unit.

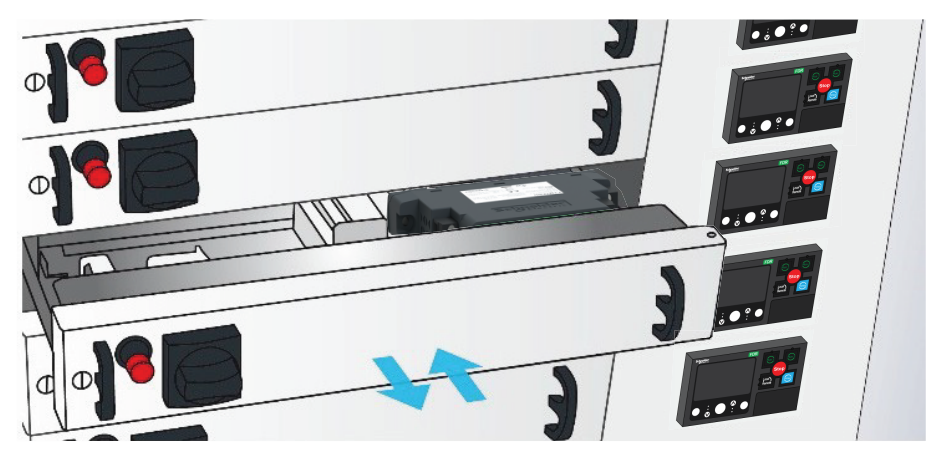

4. Acknowledge the message for uploading the configuration to the LTMT main unit (optional).

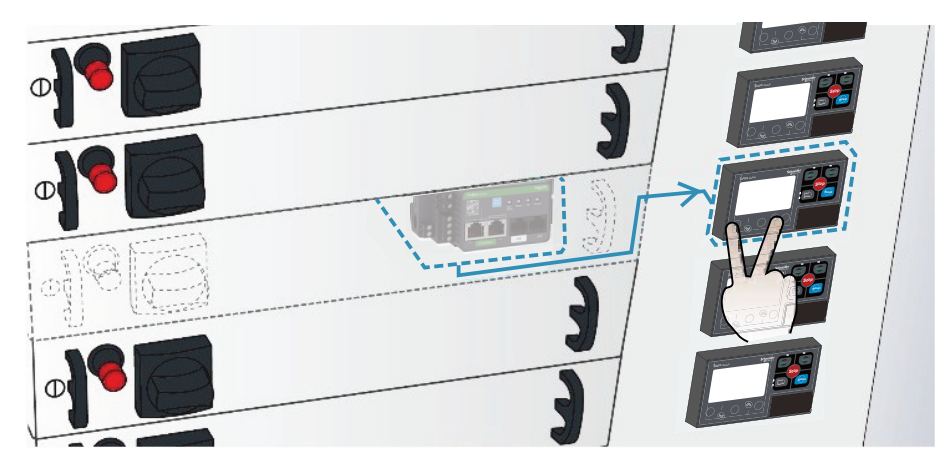

# **Fast Device Replacement**

### **Fast Device Replacement Settings**

The FDR services can be configured on the LTMTCUF control operator unit only through the HMI FDR sub-menu.

On the HMI FDR sub-menu, you can enable or disable the FDR services (disabled by default).

If the FDR services are enabled, select the restore behavior at LTMT main unit power up automatic or with confirmation. Start manually to back up and restore the LTMT main unit memory into LTMTCUF memory.

#### **Backup Service**

The backup service allows to download all LTMT main unit settings into the internal non-volatile memory of LTMTCUF control operator unit, including the configuration settings.

The backup operation can be performed if motor is stopped.

#### **Backup Procedure**

The backup procedure can be performed in **Admin** mode only. See the Login Procedure, page 39.

The below procedure describes how to back up the LTMT main unit settings:

| Step | Description                                                                                                    | Screen display                                                                                                    |
|------|----------------------------------------------------------------------------------------------------|----------------------------------------------------------------------------------------------------|
| 1    | Press <b>V</b> to select the HMI <b>FDR</b> sub-menu from the <b>Settings</b> menu and press <b>OK</b> to enter.                                                                                                    | ■C Settings       C         Display Setting       Image: Comparison of the setting of the setting of the setti |
| 2    | Press V to select FDR Backup and press OK to enter.                                                                                                    | Settings       C         Display Setting         HMI FDR         ⊥       OK                                                                                                    |
| 3    | Press <b>V</b> to select <b>Yes</b> and press <b>OK</b> . <b>Confirm Backup?</b> screen is displayed.                                                                                                    | FDR Backup     ()       No       Yes            ▲ OK ▲                                                                                                    |
| 4    | <ul> <li>Press ▼ to select Yes and press OK to start the backup service.</li> <li>If any issue occurs when you perform the backup service, an HMI FDR Error detected pop-up message is displayed.</li> <li>You can also:</li> <li>Select No to return to FDR Backup submenu.</li> </ul> | Confirm Backup? [<br>No<br>O Yes<br>▲ VOK ▲ ①                                                                                                    |

| Step | Description                                                                                                    | Screen display           |
|------|----------------------------------------------------------------------------------------------------|--------------------------|
|      | <ul> <li>Press to return to the previous menu or press in on the right to return to the main menu.</li> </ul>                                                                         |                          |
| 5    | Backup is in progress.                                                                                                    |                          |
| 6    | Once the backup is completed, HMI <b>FDR</b><br><b>Backup Done !</b> pop-up message is displayed.<br>After 5 s, the display will return to the <b>Settings</b><br>menu automatically. | HMI FDR<br>Backup Done ! |

#### **Restore Service**

If the FDR services are enabled, restoring the LTMT main unit memory is possible after the LTMT main unit is powered up

#### **A**WARNING

#### UNINTENDED EQUIPMENT OPERATION

- The motor must be stopped during the entire FDR process.
- Before any operation, verify that the configuration saved into LTMTCUF control operator unit is suitable for the application of the targeted LTMT main unit.
- If an error detected message appears during FDR operation, a qualified personnel must check the root cause of the error detected and recheck the configuration.

Failure to follow these instructions can result in death, serious injury, or equipment damage.

The restore operation can be performed if:

- Motor is not running.
- Backed-up memory is valid inside LTMTCUF control operator unit.

**Confirm at Start** allows the selection of the restore behavior when LTMT main unit is powered up:

• Yes: After LTMT main unit is powered up, a confirmation is requested to start the restore service (Yes or No).

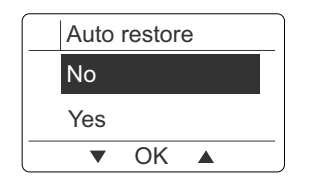

 No: No confirmation is requested to start the restore service. You have 5 seconds after LTMT main unit is powered up to cancel the restore service by

pressing the LTMTCUF  $\square$ . Otherwise, after 5 seconds the restore service will start automatically.

| Auto res | tore      |
|----------|-----------|
| Press    | to cancel |
| 1_       |           |

### FDR compatibility

- 1. Non compatible for LTMT main unit with different communication protocol. For example, FDR backup taken from LTMTMFM (LTMT main unit Modbus RTU), can not be restore on LTMTPFM (LTMT main unit PROFIBUS DP)
- Refer to firmware release note TeSys Tera Motor Management System Firmware Release Notes – DOCA0276EN for the compatibility of LTMTCUF firmware with LTMT main unit firmware. FDR backup taken on older LTMT main unit firmware may not be compatible with new LTMT main unit firmware.

#### **Restore Procedure**

The restore procedure can be performed in **Admin** mode only. See the Login Procedure, page 39.

The below procedure describes how to restore manually the LTMT main unit settings.

| Step | Description                                                                                                    | Screen display                                                                                                    |
|------|----------------------------------------------------------------------------------------------------|----------------------------------------------------------------------------------------------------|
| 1    | Press ♥ to select the HMI <b>FDR</b> sub-menu<br>from the <b>Settings</b> main menu and press<br><b>OK</b> to enter.                                                                                                    | Settings       C         Display Setting         HMI FDR         ▲       OK                                                                                                    |
| 2    | <ul> <li>Press V to select FDR Restore and press OK to enter. Make sure that backup service has been done before restore service.</li> <li>You can also: <ul> <li>Select Confirm at Start to perform restore service.</li> </ul> </li> <li>For more information refer to Restore Service, page 20.</li> </ul> | Image: HMI FDR       Confirm at Start         FDR Restore         Image: Total Action         Image: Total Action         < |
| 3    | Press V to select <b>Yes</b> and press <b>OK</b> . <b>Confirm Restore?</b> screen is displayed.                                                                                                    | FDR Restore     [       No       Yes       ▲     OK                                                                                                    |
| 4    | Press V to select Yes and press OK to start the restore service.<br>If backup service is not done, or if any issue occurs during the backup service, an HMI FDR Error detected pop-up message is displayed.                                                                                                   | Confirm Restore? [     No     Yes     Yes     VK ▲                                                                                                    |

| Step | Description                                                                                                    | Screen display              |
|------|----------------------------------------------------------------------------------------------------|-----------------------------|
| 5    | <ul> <li>You can also:</li> <li>Select No to return to FDR Restore sub-menu.</li> <li>Press to return to the previous menu or press and on the right to return to the main menu.</li> <li>Restore is in progress.</li> </ul> |                             |
| 6    | Once the restore is completed, HMI <b>FDR</b><br><b>Restore Done !</b> pop-up message is<br>displayed.<br>After 5 s, the display will return to the<br><b>Settings</b> menu automatically.                                   | U HMI FDR<br>Restore Done ! |

# LTMTCUF Firmware Upgrade Using TeSys Programmer Tool

#### **Overview**

The firmware of the LTMTCUF control operator unit can be updated by using the TeSys Programmer Tool version 3.2.000 and above.

This chapter describes how to upgrade or downgrade the TeSys Tera LTMTCUF firmware. It explains how to prepare the LTMTCUF control operator unit and the PC, how to connect them, and how to start the TeSys Programmer Tool.

The latest LTMTCUF firmware version is LTMTCUF\_HW2\_V002.000.000\_TERA. bin.

#### Setup

The following procedure describes how to establish physical link between the PC and the LTMTCUF control operator unit, and from the LTMTCUF control operator unit to the LTMT main unit:

- 1. Power on LTMT main unit from a separate, externally supplied control power source that is switched from outside the enclosure.
- 2. Connect the USB/RJ45 cable from a USB port of the PC, to the RJ45 connector port on the front face of the LTMTCUF control operator unit.
- 3. Connect the free end of the LTMT9CU10S cable to the HMI port on the left side of the LTMT main unit.

**NOTE:** It is recommended to make a direct link between the LTMT main unit and LTMTCUF control operator unit with the LTMT9CU10S cable.

- 4. Route the cables to the outside of the enclosure to perform the update without exposure to energized equipment (doors closed and interlocked).
- 5. Use a separate externally supplied control power source that is switched from outside of the enclosure, for the power connection. The control voltage supply must match the LTMT main unit input voltage.

**NOTE:** Before proceeding, make sure that the power is OFF.

#### **Firmware Upgrade**

The programmer tool can be used for upgrading and downgrading firmware from the system.

1. Download TeSys Programmer Tool from Schneider Electric Firmware Upgrade Tools.

2. Run the **TeSysProgTool.exe** file.

A pop-up safety message is displayed.

|                              | ADANGER                                                                                                    |
|------------------------------|----------------------------------------------------------------------------------------------------|
| н                            | ZARD OF ELECTRIC SHOCK, EXPLOSION, OR ARC ELASH                                                                                                    |
| •                            | Apply appropriate personal protective equipment (PPE) and follow safe electrical work practices. See NFPA 70E or CSA Z462.                                                                                                    |
| •                            | This equipment must only be installed and serviced by qualified electrical personnel.                                                                                                    |
| •                            | Turn off all power supplying this equipment before working on or inside equipment.                                                                                                    |
| •                            | Always use a properly rated voltage sensing device to confirm power is off.                                                                                                    |
| •                            | Replace all devices, doors and covers before turning on power to this equipment.                                                                                                    |
| Fa                           | ilure to follow these instructions will result in death or serious injury.                                                                                                    |
|                              | <b>A</b> WARNING                                                                                                    |
| U                            | INTENDED EQUIPMENT OPERATION                                                                                                    |
| •                            | The application of this product requires expertise in the design and programming of controls systems. Only persons with such expertise should be allowed to program and apply this product.                                                                                                    |
| •                            | Follow all local and national safety codes and standards.                                                                                                    |
| Fa<br>eq                     | ilure to follow these instructions can result in death, serious injury, or uipment damage.                                                                                                    |
|                              | NOTICE                                                                                                    |
| RI                           | SK OF FIRMWARE CORRUPTION                                                                                                    |
| Up<br>au<br>tha<br>T I<br>be | dating the firmware on TeSys T through the programmer provides an<br>tomatic restore function for the product configurations. It is recommended<br>at a backup of the product configurations should be saved through the TeSys<br>Device Type Manager (DTM) using SoMove Software.Once programming ha<br>gun, adhere to the following until the programming process is complete: |
| •                            | Close all other programs before starting programming                                                                                                    |
| •                            | Do not close TeSys Programmer until the process is complete.                                                                                                    |
| •                            | Do not interrupt power to device.                                                                                                    |
| •                            | Do not disconnect the communication cable if programming is in progress.                                                                                                    |
| •                            | Remove all network cables except direct connections to this PC.                                                                                                    |
| -                            |                                                                                                    |

- 3. Click **Proceed** to launch the Programmer. You can click **Cancel** to exit the Programmer.
- 4. From the home screen, click **LTMTCUF Upgrade** on the top left corner of the screen.
- 5. In the **Firmware Package Selection** field, click **Browse**, and navigate to the bin file.
- Select the LTMTCUF\_HW2\_V002.000.000\_TERA.bin file of the latest LTMTCUF firmware. The firmware version will appear in the LTMTCUF Firmware Version field.

**NOTE:** You must select the downloaded path TeSys Tera Firmware HMI file instead of the default TeSys Firmware HMI file.

- 7. Make sure that there is proper connection between PC and LTMTCUF control operator unit, refer to Setup, page 23.
- 8. In the Connectivity Settings field, select HW2 version.

**NOTE:** The Programmer tool with LTMCU is applicable to LTMTCUF also.

9. From the **Select Serial Port** drop-down, select the corresponding communication port and click **Connect**.

10. The **Connection Information** pop-up message is displayed. Press both the **STOP** and **RESET** buttons on the LTMTCUF control operator unit, while powering on the LTMTCUF control operator unit with the LTMT main unit. Then press **OK**.

**NOTE:** When properly connected, an hourglass will appear on the screen of the LTMTCUF control operator unit.

11. In the **Update** LTMTCUF filed, click **Update**.

**IMPORTANT:** Once the firmware update is in progress, do not disconnect the LTMTCUF control operator unit to avoid potential hardware corruption.

- 12. Once the update is completed, **Update OK** pop-up message will appear. Click **OK** .
- 13. Click Disconnect in the Connect PC to LTMTCUF filed.

# LTMTCUF Language Files Upgrade Using TeSys Programmer Tool

#### **Overview**

The language files of the LTMTCUF control operator unit can be updated by using the TeSys Programmer Tool version 3.2.000 and above.

The language file must be compatible with the LTMTCUF firmware version.

## Language Files Upgrade

The programmer tool can be used for upgrading language files from the system.

- Download TeSys Programmer Tool from Schneider Electric Firmware Upgrade Tools.
- 2. Run the TeSysProgTool.exe file.

A pop-up safety message is displayed.

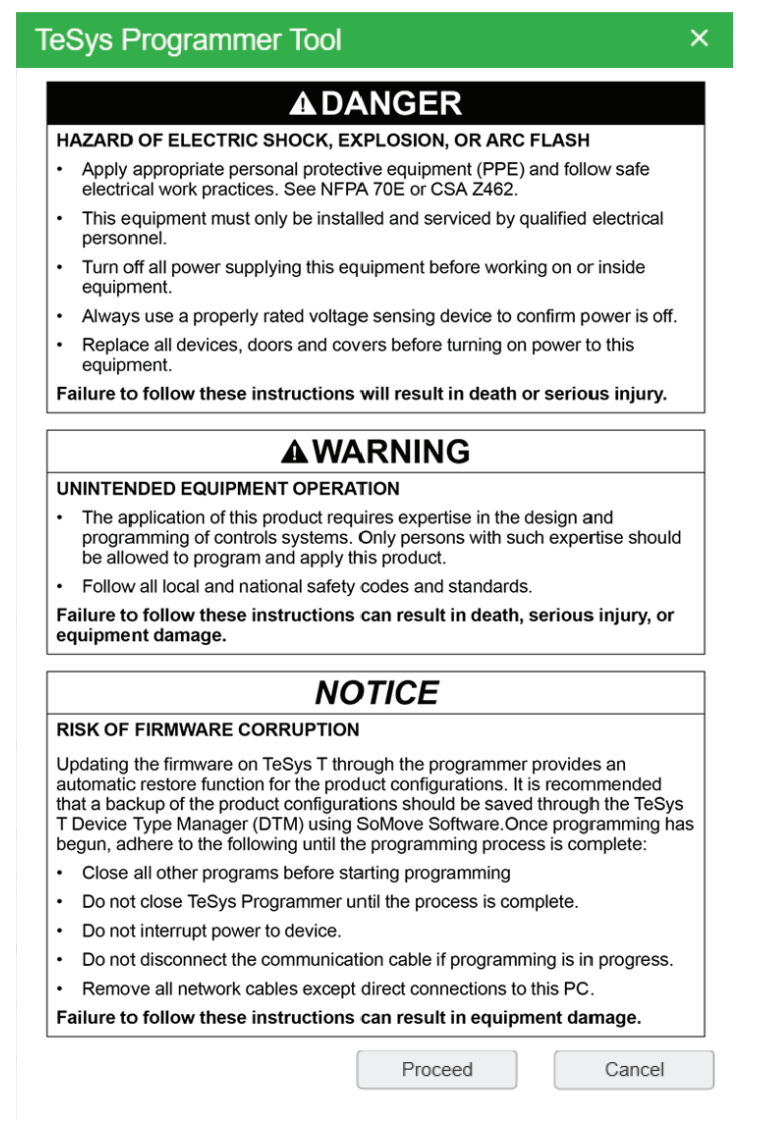

- 3. Click **Proceed** to launch the Programmer. You can click **Cancel** to exit the Programmer.
- 4. From the home screen, click LTMTCUF Language.

- 5. In the **Language Package Selection** field, click **Browse**, and navigate to the LTMTCUF language folder.
- 6. Select the LTMTCUF Language folder. The folder contains the following files:
  - Zipped folder of all languages (.zip)
  - Signature file (.sig)
- 7. In the LTMTCUF Language version drop-down list, select LTMTCUF Languages\_8075.

**NOTE:** You must select the downloaded path TeSys Tera HMI language file instead of the default TeSys Tera HMI file.

For more information, refer to Language Selection under , page 70

8. Select the required languages from the drop-down list.

**NOTE:** By default, Language #1 is English, while Language #2 and Language #3 can be set as per the requirement.

- 9. Make sure that there is proper connection between PC and LTMTCUF control operator unit, refer to Setup, page 23.
- 10. In the **Connectivity Settings** field, select the corresponding communication port from the **Select Serial Port** drop-down. Click **Connect**.
- 11. Once connected, the available language and version is displayed in the **Connection Device Information**.
- 12. In the **Update** LTMTCUF field, click **Update**.

**IMPORTANT:** Once the language update is in progress, do not disconnect the LTMTCUF control operator unit to avoid potential hardware corruption.

- 13. Once the update is completed, **Update OK** pop-up message will appear. Click **OK** .
- 14. Click **Disconnect** in the **Connect PC to** LTMTCUF field.

# Compatibility

The following table shows the compatibility of configuration or programming softwares with TeSys Tera HMI firmware (LTMTCUF) in active releases.

| Firmware update of LTMTCUF                        |          | LTMTCUF firmware version          |  |  |
|---------------------------------------------------|----------|-----------------------------------|--|--|
| TeSys Programmer Tool                             | V3.2.000 | LTMTCUF_HW2_V002.000.000_TERA.bin |  |  |
|                                                   |          |                                   |  |  |
| Language update tool for LTMTCUF Language version |          |                                   |  |  |
| TeSys Programmer Tool                             | V3.2.000 | ✓                                 |  |  |

# **Technical Characteristics**

## **Environmental Characteristics**

| Certification <sup>1</sup>    | UL, CSA, CE, EAC/GOST, RCM/CTIC'K                                                                                                    |                 |                                     |  |
|-------------------------------|----------------------------------------------------------------------------------------------------|-----------------|-------------------------------------|--|
| Conformity to Standards       | IEC/EN 61131-2, UL60947-4-1A, CSA C22.2 no. 60947-4-1                                                                                  |                 |                                     |  |
| European community directives | CE marking, satisfies the essential requirements of the low voltage (LV) machinery and electromagnetic compatibility (EMC) directives. |                 |                                     |  |
| Ambient air temperature       | Storage                                                                                                    |                 | -40 to +80 °C (-40 to +176 °F)      |  |
|                               | Operation                                                                                                    | Inside cabinet  | -20 to +60 °C (-4 to +140 °F)       |  |
|                               |                                                                                                    | Outside cabinet | -20 to +55 °C (-4 to +131 °F)       |  |
| Humidity range                | Humidity range                                                                                                    |                 | 15 to 95 % (without condensation)   |  |
| Cycled humidity               | According to IEC/EN 60068-2-30 (variant 2)                                                                                             |                 | 55 °C (131 °F); 12 cycles           |  |
| Degree of protection          | According to IEC 60947-1 (protection against direct contact)                                                                           |                 | IP54 (part outside cabinet)         |  |
|                               |                                                                                                    |                 | IP20 (part inside cabinet)          |  |
|                               | According to NEMA                                                                                                    |                 | Type 12 (part outside cabinet)      |  |
|                               |                                                                                                    |                 | Type 1 (part inside cabinet)        |  |
| Resistance to shocks          | According to IEC 60068-2-27 <sup>2</sup>                                                                                               |                 | Semi-sine mechanical shock impulse: |  |
|                               |                                                                                                    |                 | 11 ms, 15 g on 3 axes               |  |
| Resistance to vibration       | According to IEC 60068-2-6 <sup>2</sup>                                                                                                |                 | 5 to 300 Hz: 4 g                    |  |
| Fire resistance               | According to IEC 60947-1                                                                                                    |                 | 650 °C (1,202 °F)                   |  |
|                               | According to UL94                                                                                                    |                 | V2                                  |  |
|                               |                                                                                                    |                 | V1 for plastic parts on front cover |  |
| Degree of pollution           | According to IEC/EN 61131                                                                                                    |                 | Degree 2                            |  |
| Overvoltage category          | According to IEC/EN 61131                                                                                                    |                 |                                     |  |

# **Electrical Noise Immunity**

| Immunity to electrostatic         | According to EN61000-4-2      | Through air          | 8 kV level 3             |
|-----------------------------------|-------------------------------|----------------------|--------------------------|
| discharge                         |                               | Over surface         | 6 kV level 3             |
| Radiated RF                       | According to EN61000-4-3      | 80 MHz to 2 GHz      | 10 V/m level 3           |
| Immunity to fast transient bursts | According to EN61000-4-4      | Power supply         | 2 kV level 3             |
|                                   |                               | Communication        | 1 kV level 3             |
| Immunity to radioelectric fields  | According to EN61000-4-6      |                      | 10 V rms level 3         |
| Surge immunity                    | According to IEC/EN 61000-4-5 | Line to earth/ground | 1 kV (2 ∧/18 μF) level 3 |
|                                   |                               | Line to line         | 2 kV (2 ʌ/18 µF) level 3 |

<sup>1.</sup> 2. Some certifications are in progress.

NOTICE: This product has been designed for use in Zone A as defined in IEC 61131-2. Use of this product in Zone B may cause unwanted electromagnetic disturbance, which may require the implementation of adequate mitigation measures.

# **Physical Characteristics**

| Dimensions   | 117 x 70 x 55 mm (4.61 x 2.76 x 2.17 in.)                                                                                                    |                                            |  |
|--------------|----------------------------------------------------------------------------------------------------|--------------------------------------------|--|
| Mounting     | <ul> <li>Mounted by 1 spring-clip (supplied) for panels 0.8 to 6 mm (0.03 to 0.23 in.) thick</li> <li>Cut-out dimensions: 45 x 92 mm (1.77 x 3.62 in.)</li> </ul> |                                            |  |
| Display unit | Туре                                                                                                    | Backlight LCD                              |  |
|              | Backlight                                                                                                    | Continuous                                 |  |
|              | Electrical life with backlight on                                                                                                    | 70,000 h                                   |  |
| Signaling    | 4 LEDs                                                                                                    |                                            |  |
| Connection   | Front port                                                                                                    | RJ45 socket-type connector<br>(unshielded) |  |
|              | Rear port                                                                                                    | RJ45 socket-type connector (unshielded)    |  |

# Implementation of LTMTCUF Control Operator Unit

#### What's in This Part

| LTMTCUF Control Operator Unit Description |  |
|-------------------------------------------|--|
| Implementation of Local Control Interface |  |
| Login Modes                               |  |
| HMI Display Modes                         |  |
| Quick View Mode                           |  |
| Menu Navigation Mode                      |  |
| Editing Values                            |  |
| 0                                         |  |

# LTMTCUF Control Operator Unit Description

# **Front Face**

The front face of the LTMTCUF control operator unit is shown below:

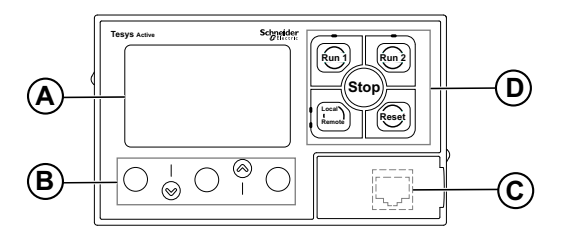

A LCD display

- B Contextual navigation keys
- C Front face RJ45 port for PC connection (covered)
- D Local control interface, including five control keys and four LEDs

# **Contextual Navigation Keys**

The LTMTCUF control operator unit navigation keys are contextual, their function depends on the associated icons shown on the LCD display. These icons change with different displays, which also alters the function of the navigation keys.

The navigation keys can be used to:

- Navigate menus and sub-menus.
- Scroll within a value list.
- Select a setting in a value list.
- Exit a value list without making a selection.
- Return to the main (first-level) menu.

The diagram below shows an example of the different functions of each of the navigation keys associated with an icon on the LCD display:

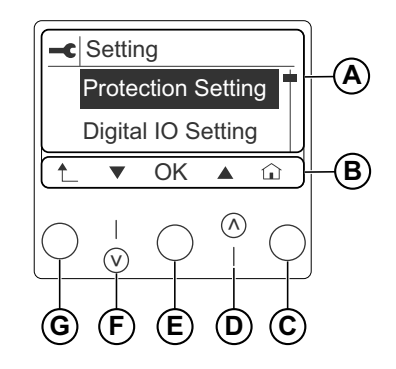

- A Information area of the LCD display
- **B** Contextual navigation icons area of the LCD display
- **C** Return to the main menu
- D Move up to the previous item in the menu
- E Select an item
- F Move down to the next item in the menu
- **G** Move up to the next higher-level menu

#### **Contextual Navigation Icons**

The following table describes the icons used with the contextual navigation keys on the LTMTCUF display:

| lcon | Description                                                                           |
|------|---------------------------------------------------------------------------------------|
|      | Enables access to the main menu from a sub-menu or from Quick View                    |
|      | Scroll down                                                                           |
|      | Scroll up                                                                             |
| OK   | Validates a setting or value and enables access to a sub-menu when a menu is selected |
| 1    | Cancel and go to higher level                                                         |
| Ċ    | Quick View Mode                                                                       |
| +    | Used to increment a setting in menu mode                                              |
|      | Used to decrement a setting in menu mode                                              |

## **Information Icons**

The following table describes the icons provided as information in the information area of the LTMTCUF display. They indicate the selected menu or parameter.

| lcon | Description |
|------|-------------|
|      | Menu        |
| .\:  | Metering    |
|      | Motor Data  |
| -    | Settings    |
| 0    | Status      |
|      | Records     |

| lcon | Description                                                            |
|------|------------------------------------------------------------------------|
| i    | Device Info                                                            |
| >_   | Commands                                                               |
| -    | First Setup                                                            |
| 0    | Quick View                                                             |
|      | Radio button selected                                                  |
| 0    | Radio button unselected                                                |
|      | Parameter present (in status screens)                                  |
|      | Check box selected                                                     |
|      | Check box unselected                                                   |
|      | Indicates that a trip or alarm has been detected by the LTMT main unit |
| 0    | Information                                                            |
| Ĵ    | LTMT main unit in Configuration mode                                   |

#### **Power Up**

When the LTMTCUF control operator unit is connected to the LTMT main unit, it powers up and performs a series of self tests. During this time, the LCD display lights up, displaying the firmware version, along with the available languages and their corresponding versions for a few seconds.

After a successful initialization:

- If the pin is not yet defined for **Admin** mode (no pin per default), set the pin, refer to Pin Setting Procedure, page 40.
- If the pin is already defined for **Admin** mode, the Quick View is displayed, page 43.

#### **Screen Saver Timeout**

If no LTMTCUF keys are pressed for a time period equal to the timeout set in the Display Setting, page 57:

• The display backlight turns OFF.

• The Quick View is displayed.

The value of timeout setting varies from 0 to 60 minutes. If 0 minutes is set, the timeout functionality is disabled.

# Implementation of Local Control Interface

# Description

The local control interface consists of five control keys and four LEDs. The control keys, if active, enable you to control the LTMT main unit. Pressing a control key sends a signal to the LTMT main unit to activate the associated function.

The four LEDs provide information about the LTMT main unit state. These LEDs are driven from the LTMT main unit and are not related to the LTMTCUF state.

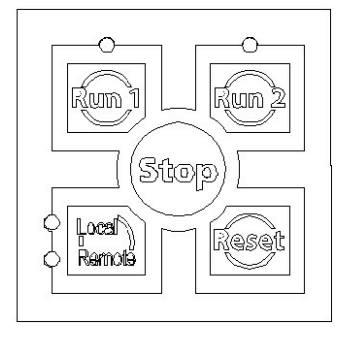

# **Control Key Labeling**

# 

UNINTENDED EQUIPMENT OPERATION

Proper labeling of the control keys must be validated.

Failure to follow these instructions can result in death, serious injury, or equipment damage.

The label on each of the control keys depends on the label set you have inserted.

# Run 1 and Run 2 Control Keys

The function of the Run 1 and Run 2 control keys depends on the starter type set. The following table lists their functions for each starter type:

| Starter type          | Run 1               | Run 2                   |
|-----------------------|---------------------|-------------------------|
| Direct Online         | START > (FWD START) | No action               |
| Reverse Direct Online | HMI_START >         | HMI_START < (REV START) |
| Star-Delta            | HMI_START >         | No action               |

For more information about starter types and output assignments, see the *TeSys Tera Motor Management System User Guide – DOCA0257EN*.

### **Run Control Procedure**

The following table describes the RUN1 and RUN2 control procedure:
| Step | Description                                                                                       | Screen display                                                           |
|------|---------------------------------------------------------------------------------------------------|--------------------------------------------------------------------------|
| 1    | Press the Run 1 key. The <b>RUN1</b> screen is displayed.                                         | RUN1         ● HMI Start >         ○ HMI Start >>         1         ● OK |
| 2    | Use $\mathbf{\nabla}$ or $\mathbf{A}$ to select a control command, depending on the starter type. | RUN1         ● HMI Start >         ○ HMI Start >>         1 ▼ OK ▲       |
| 3    | Press <b>OK</b> to execute the selected command, or to exit.                                      | RUN1         ● HMI Start >         ○ HMI Start >>         1 ▼ OK ▲       |
| 4    | The Home screen is displayed.                                                                     |                                                                          |

For more information about starter types and output assignments, refer to *TeSys Tera Motor Management System User Guide – DOCA0257EN.* 

#### **Active Control Source**

The Active control mode can be selected through LTMTCUF control operator unit. Configure **First Setup >Starter Settings > Mode** selection as HMI.

To select active mode from LTMTCUF control operator unit, press the **Local-Remote** key and select the required control mode by scrolling the navigation keys up and down. Press **OK** to activate the required mode.

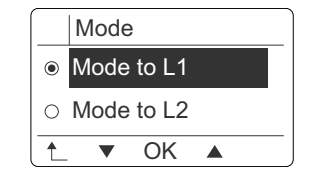

### **Stop Control Key**

Press the **Stop** control key to stop the motor when the operating mode selected allows stop commands from the LTMTCUF control operator unit.

For more information about starter types and output assignments, see the *TeSys Tera Motor Management System User Guide – DOCA0257EN*.

The **Stop** control key can be pressed at any time and is active in any of the screen displayed.

#### **Reset Control Key**

Press the Reset control key to:

• Reset the protection functions with **Reset** Mode set to **Reset Key**.

The **Reset** control key can be pressed at any time and is active in any of the screen displayed.

### LEDs

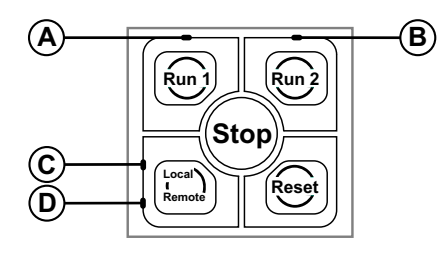

The function of LED A and LED B depends on the starter type. The following table describes LED A and LED B:

| Starter type          | Start Active            | LED A (Run 1) | LED B (Run 2) |
|-----------------------|-------------------------|---------------|---------------|
| Direct Online         | HMI_START > (FWD START) | RED ON        | OFF           |
| Reverse Direct Online | HMI_START >             | RED ON        | OFF           |
|                       | HMI_START < (REV START) | OFF           | RED ON        |
| Star-Delta            | HMI_START >             | RED ON        | OFF           |

The following table describes LED C and LED D:

| LED | When active, indicates that:                                                 | Color |
|-----|------------------------------------------------------------------------------|-------|
| С   | The active control source is the local source: Local 1 or Local 2 or Local 3 | Amber |
| D   | The active control source is the remote source                               | Amber |

# **Login Modes**

# **User Mode**

User mode allows monitoring and view settings (read only). Configuration of device and commands are restricted in user mode.

The top right corner of the setting screens will appear blank, and the **OK** icon will not be displayed on the setting screens.

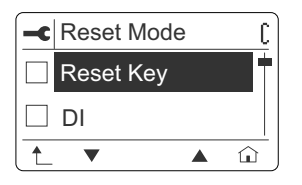

## Admin Mode

Admin mode allows complete access (read /write) to configuration settings and commands.

The top right corner of the setting screens will display the *L* icon to denote that the LTMTCUF control operator unit is in configuration mode, and the **OK** icon will be displayed on the setting screens.

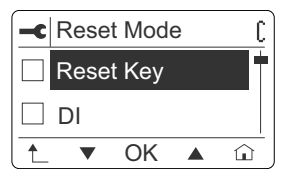

# Login Procedure

The following table describes the procedure to log in as User or Admin:

| Step | Description                                      | Screen display                                                                  |
|------|--------------------------------------------------|---------------------------------------------------------------------------------|
| 1    | Go to <b>Quick View</b> mode.                    | Original Quick View         □ L1 RMS Current         ↓ 0.000       A         OK |
| 2    | Press <b>OK</b> , the login modes are displayed. | Login As<br>User<br>Admin<br>▼ OK ▲                                             |

| Step | Description                                                                                                    | Screen display                      |
|------|----------------------------------------------------------------------------------------------------|-------------------------------------|
| 3    | <ul> <li>Select User and press OK. You are logged in as a user. The main menu is displayed.</li> <li>Select Admin and press OK. Enter Pin screen is displayed.</li> </ul>                                                                                                    | Login As<br>User<br>Admin<br>▼ OK ▲ |
| 4    | <ul> <li>Enter the six digits of the pin. The way to enter the pin is the same as for modifying the pin, page 40:</li> <li>If the pin is correct, the main menu is displayed.</li> <li>If the pin is incorrect, Incorrect pin! pop-up message is displayed before switching to Quick View.</li> </ul> | Enter Pin<br>******<br>+ OK - •     |

#### **Pin Setting Procedure**

The LTMTCUF control operator unit has no pin set by default.

After the first LTMTCUF power up, the **Set Pin** screen is displayed to force the pin setting. The procedure to set the pin for the first time is described in the following table, from step 4.

Once the pin is set, it can be changed in the **Settings** menu. The modification of the pin is allowed in **Admin** mode. The following table describes the procedure to change the pin.

| Step | Description                                                                                                    | Screen display                                                                                 |
|------|----------------------------------------------------------------------------------------------------|------------------------------------------------------------------------------------------------|
| 1    | Select <b>Settings</b> from the main menu. Press <b>OK</b> to enter the <b>Settings</b> menu.                                                                                                    | <ul> <li>☆ Menu</li> <li>M Motor Data</li> <li>← Settings</li> <li>▼ OK ▲ ○</li> </ul>         |
| 2    | Select the <b>Display Setting</b> sub-menu and press <b>OK</b> to enter.                                                                                                    | ■       Settings         Digital IO Setting         ■         ■         ■         ●         OK |
| 3    | Select <b>Pin Change</b> from the <b>Display Setting</b> sub-menu and press <b>OK</b> to enter.                                                                                                    | Contrast<br>Pin Change<br>↑ OK ▲ ↔                                                             |
| 4    | <ul> <li>The Set Pin screen is displayed, with the first digit of the pin highlighted.</li> <li>Enter the first digit (0-9) of the new pin by using + and</li> <li>Press ▶: the first digit is saved and the second digit is highlighted.</li> <li>Enter the other digits in the same way.</li> <li>Press OK when the last digit is set, to save the new pin.</li> </ul> | Set Pin<br>******<br>+ OK - •                                                                  |

| 5 | The <b>Confirm Pin</b> screen is displayed. Enter the new pin as in the <b>Set Pin</b> screen and press <b>OK</b> .                                                                                                    | Confirm Pin  ****** + OK - |
|---|----------------------------------------------------------------------------------------------------|----------------------------|
| 6 | <ul> <li>If both the pins are identical, the <b>Pin Set!</b> pop-up message is displayed, to confirm the new pin is set.</li> <li>If both the pins are not identical, the <b>Incorrect Pin!</b> pop-up message is displayed.</li> </ul> | ① Pin Set !                |

# **Forgotten Pin**

If the pin is forgotten, it can be reset from the LTMT main unit by giving factory reset command.

# **HMI Display Modes**

### Overview

The LTMTCUF control operator unit supports the following display modes:

- · Quick View mode to display a selection of data.
- Menu navigation mode to access all data through a menu structure.

When a trip is detected by the LTMT main unit, a **Trip** pop-up message appears and overrides the **Quick View** or **Menu** screen.

#### **Quick View Mode**

**Quick View** is the default HMI display mode. It displays a selection of data screens, page 43.

## **Menu Navigation Mode**

In **Menu** navigation display mode, use the contextual buttons to navigate in the menu structure. Menu navigation display mode presents a single network of menus, with monitoring values and editable configuration settings.

**Menu** navigation is always accessible from **Quick View** screens by pressing the home button.

For more information on:

- How to navigate the menu structure, refer to Menu Navigation Mode, page 44.
- How to access and edit settings, refer to Editing Values, page 46.

#### **Trip Pop-Up Message**

When a trip is detected by the LTMT main unit, a **Trip** pop-up message appears with the indication of the detected trip.

| ⚠  | Trip<br>Comm Loss |  |
|----|-------------------|--|
| OK |                   |  |

Press **OK** to acknowledge the **Trip** pop-up message. After acknowledgement of the **Trip** pop-up message, the LTMTCUF control operator unit falls back in the display mode active before the trip, **Quick View** or **Menu** navigation mode.

The trip data are available in the trip records. For more information, refer to trip records, page 65.

# **Quick View Mode**

# Overview

The **Quick View** presents scrolling list of dynamically changing values for preselected parameters.

The Quick View is displayed:

- Automatically after the main menu is displayed with no key pressed for the screen saver timeout, page 34.
- By pressing **OK** to acknowledge a **Trip** pop-up message.

#### **Quick View Parameters**

By default, the following nine parameters are displayed in **Quick View**:

- Calc ground curr
- Avg. current
- Current imb
- Ph seq current
- Motor status
- Thermal memory
- Thermal time to trip
- Motor start current
- Last run hour

You can select the parameters to display using the Display Settings Menu, page 57. You can select up to 15 parameters.

### **Automatic Scroll Mode**

The following screen shows a **Quick View** in automatic scroll mode. In this mode, each parameter is displayed for a few seconds at a time.

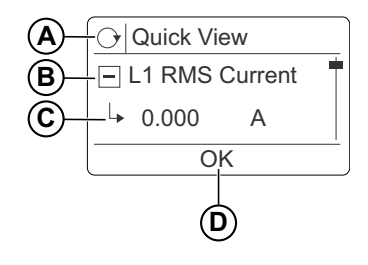

- A Quick View icon and heading
- B Name of the parameter currently displayed
- **C** Value of the parameter currently displayed
- D Return to the Login screen

# **Menu Navigation Mode**

## **Overview**

Use  $\ensuremath{\textbf{Menu}}$  navigation mode to navigate manually through the LTMTCUF menu structure.

The main menu appears:

- Quick View> OK> User/Admin (login mode)> Main Menu.
- By pressing the  $\widehat{\mathbf{\Omega}}$  button.

The LTMTCUF main menu gives access to sub-menus which enable access to the LTMT main unit parameters, refer to Main Menu, page 50.

### Main Menu Display

The following diagram shows the elements in the main menu display:

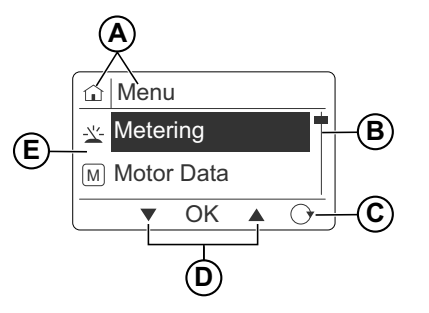

- A Main menu icon and title
- **B** Scroll bar, indicating level in the main menu
- C Short key to Quick View
- D Contextual menu navigation keys
- E Display area, with list of sub-menus identified by icon and title

### **Sub-Menu Display**

The following diagram shows an example of a sub-menu display:

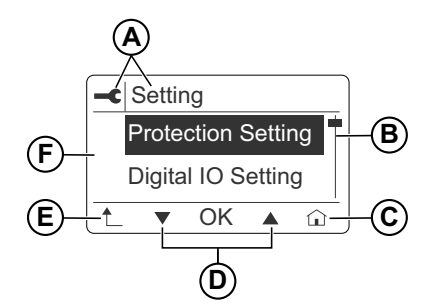

- A Menu icon and title
- **B** Scroll bar, indicating level in sub-menu
- C Short key to main menu
- D Contextual menu navigation keys

- E Return to higher-level menu key
- **F** Display area, with list of sub-menus

### **Navigating the Menu Structure**

The following example describes how to navigate the menu structure to display the date and time settings:

| Step | Description                                                                                                    | Screen display                                                                            |
|------|----------------------------------------------------------------------------------------------------|-------------------------------------------------------------------------------------------|
| 1    | Press V to scroll down to other menu choices.                                                                       | <ul> <li>☐ Menu</li> <li>&gt; Command</li> <li>← First Setup</li> <li>▼ OK ▲ ○</li> </ul> |
| 2    | When the <b>First Setup</b> menu is<br>highlighted, press <b>OK</b> to enter the <b>First</b><br><b>Setup</b> menu. | <pre></pre>                                                                               |
| 3    | Press V to select the Date Time<br>Setting sub-menu and press OK to<br>enter.                                       | ←       First Setup         Communication         Date Time Setting         ▲       OK    |
| 4    | Press to return to the previous menu<br>(First Setup), or press a on the right<br>to return to the main menu.       | ■     Date Time Setting       Date       Month       ▲     OK                             |

# **Editing Values**

# Overview

Use  $\mathbf{\nabla}$ ,  $\mathbf{A}$ , and **OK** keys to select and edit settings. There are three ways to edit setting values using the LTMTCUF control operator unit:

- Select an item in a value list.
- Select multiple values.
- Edit a numerical value, one digit at a time.

**NOTE:** Some settings, although they are represented as numerical values, are selected in the same way as an item in a value list. For example, if a setting with a value expressed in units, it can only be incremented or decremented by tens or hundreds of units, it is edited by scrolling through a value list.

Editing values is allowed in **Admin** mode only. See the Login Modes, page 39.

Editing any value requires familiarity with the LTMTCUF menu structure, and general navigation principles.

- For information on the menu navigation, see Navigating the Menu Structure, page 45.
- For information on the menu structure, see Main Menu, page 50.

## **Selecting Values in a List**

The following example describes how to set the **Thermal Overload > Function** parameter by selecting a value in a list:

| Step | Description                                                                                                    | Screen display                                                                     |
|------|----------------------------------------------------------------------------------------------------|------------------------------------------------------------------------------------|
| 1    | Select Settings > Protection Settings > Current ><br>Thermal Overload > Function .                                                                                                    | Thermal Overload     Function     Service Factor     OK ▲ ↔                        |
| 2    | Press <b>OK</b> to enter the <b>Function</b> parameter. Value of the <b>Function</b> parameter is highlighted.<br>If round boxes are in front of the values, only one value can be selected.<br>Check that is displayed on top right corner of the screen indicating that you are logged in as <b>Admin</b> . | Function     ()       ● Trip     ●       ○ Alarm+Trip     ●       1 ● OK ▲ □     □ |
| 3    | Use ▼ or ▲ to select the required new value and press<br>OK.<br>Press <sup>↑</sup> to return to previous menu.                                                                                                    | Function<br>○ Trip<br>● Alarm+Trip<br>↓ OK ▲ ☆                                     |
| 4    | You can modify any other parameter available in <b>Thermal</b><br><b>Overload</b> sub menu.<br>Press to once the thermal overload settings are<br>completed.                                                                                                    | ←C Thermal Overload     Alarm Level     ←     Reset Mode     ←     ✓ OK ▲          |

| Step | Description                                                                                                    | Screen display                        |
|------|----------------------------------------------------------------------------------------------------|---------------------------------------|
| 5    | <b>Save Changes?</b> pop-up screen will appear. This screen provides option to save the modified settings or discard the modifications.                          | Save Changes ?<br>Yes<br>No<br>▼ OK ▲ |
| 6    | If <b>Yes</b> is selected, <b>Data Saved</b> pop-up message will<br>appear.<br>If you selected <b>No</b> , then <b>Current</b> menu screen will be<br>displayed. | Data Saved                            |

# **Multiple Selection Value Settings**

The following example describes the settings of the **Thermal Overload > Reset Mode** with multiple values:

| Step | Description                                                                                                    | Screen display                                                                           |
|------|----------------------------------------------------------------------------------------------------|------------------------------------------------------------------------------------------|
| 1    | Select Settings > Protection Settings > Current ><br>Thermal Overload > Reset Mode.                                                                                                    | Image: Thermal Overload       Alarm Level       Reset Mode       Image: Thermal Overload |
| 2    | Press <b>OK</b> to enter <b>Reset Mode</b> . Value of the <b>Reset Mode</b> is highlighted.<br>If square boxes are in front of the values, multiple values can be selected.<br>Check that tis displayed on top right corner of the screen indicating that you are logged in as <b>Admin</b> . | ■ Reset Mode   □ Reset Key   □ DI   ▲ ▲ ▲                                                |
| 3    | Use ▼ or ▲ to select the required new value and press <b>OK</b> . You can select multiple values as shown.<br>After selecting the new values, press <sup>1</sup> to return to previous menu.                                                                                                  | ■ Reset Mode       □ Reset Key       □ DI       ▲ ▲ ▲                                    |
| 4    | You can modify any other parameter available in <b>Thermal Overload</b> sub-menu.<br>Press once the <b>Thermal Overload</b> settings are completed,                                                                                                    | Image: Thermal Overload       Alarm Level       Reset Mode       Image: Thermal Overload |

| Step | Description                                                                                                    | Screen display                       |
|------|----------------------------------------------------------------------------------------------------|--------------------------------------|
| 5    | <b>Save Changes?</b> pop-up screen will appear. This screen provides option to save the modified settings or discard the modifications.                        | Save Changes?<br>Yes<br>No<br>▼ OK ▲ |
| 6    | If <b>Yes</b> is selected <b>DATA SAVED</b> pop-up screen will<br>appear.<br>If you selected <b>No</b> , then <b>Current</b> menu screen will<br>be displayed. | ① Data Saved                         |

# **Editing Numerical Values**

The following example describes the settings of the date and time parameters by editing numerical values:

| Step | Description                                                                                                    | Screen display                                                                           |
|------|----------------------------------------------------------------------------------------------------|------------------------------------------------------------------------------------------|
| 1    | Select <b>First Setup &gt; Date Time Setting</b> to navigate<br>to the date and time parameters, then press <b>OK</b> .                                                              | First Setup         Communication         Date Time Setting         ▲         OK       ▲ |
| 2    | Use ▼ or ▲ to select <b>Date</b> and press <b>OK</b> .<br>Check that <sup>↓</sup> is displayed on top right corner of the screen indicating that you are logged in as <b>Admin</b> . |                                                                                          |
| 4    | Press ► to select the next digit for editing.<br>Use + or - to increase or decrease the selected value, then press OK to save the setting.                                           | ■ Date     ()       □ Date     ↓       ↓     0       ↓     +       ↓     +               |
| 5    | The display then automatically returns to the <b>Date</b><br><b>Time Setting</b> screen.                                                                                             | Date Time Setting     Date     Month     OK ▲                                            |

# **Menu Description**

#### What's in This Part

| Main Menu               |    |
|-------------------------|----|
| Metering Menu           | 51 |
| Motor Data Menu         |    |
| Settings Menu           | 53 |
| Status Menu             |    |
| Record Menu             | 63 |
| Device Information Menu | 66 |
| Command Menu            | 69 |
| First Setup Menu        |    |
| •                       |    |

## Main Menu

The **Main Menu** of the LTMTCUF control operator unit gives access to sub-menus which enable access to the parameters required to configure the LTMT main unit. The menus are described below:

| Level 1 (Menu)                | Description                      |  |
|-------------------------------|----------------------------------|--|
| Metering                      | Metering Menu, page 51           |  |
| Motor Data                    | Motor Data Menu, page 52         |  |
| Settings                      | Settings Menu, page 53           |  |
| Status                        | Status Menu, page 59             |  |
| Records                       | Record Menu, page 63             |  |
| Device Info                   | Device Information Menu, page 66 |  |
| Command Command Menu, page 69 |                                  |  |
| First Setup                   | First Setup Menu, page 70        |  |

**NOTE:** Not all the parameters listed in the following pages will appear in the LTMTCUF sub-menus. The parameters available depend on the LTMT main unit type and configuration of the TeSys Tera system.

# **Metering Menu**

| Level 1  | Level 2                 | Parameter name                                                                                                    |
|----------|-------------------------|----------------------------------------------------------------------------------------------------|
| Metering | L1 RMS current          | Phase 1 RMS current                                                                                                    |
|          | L2 RMS current          | Phase 2 RMS current                                                                                                    |
|          | L3 RMS current          | Phase 3 RMS current                                                                                                    |
|          | Calc ground curr        | Calculated ground current                                                                                                    |
|          | Meas ground curr        | Measured ground current                                                                                                    |
|          | Avg. current            | Average current                                                                                                    |
|          | Current imb             | Current imbalance                                                                                                    |
|          | Ph seq current          | <ul> <li>Current phase sequence. Possible values:</li> <li>L123</li> <li>L132</li> <li>CTWF (CT wiring error detected)</li> </ul> |
|          | L1-N RMS voltage        | Phase 1 to neutral RMS voltage                                                                                                    |
|          | L1-L2 RMS voltage       | Phase 1 to phase 2 RMS voltage                                                                                                    |
|          | L2-L3 RMS voltage       | Phase 2 to phase 3 RMS voltage                                                                                                    |
|          | L3-L1 RMS voltage       | Phase 3 to phase 1 RMS voltage                                                                                                    |
|          | Avg. voltage            | Average voltage                                                                                                    |
|          | Voltage imb             | Voltage imbalance                                                                                                    |
|          | Ph seq voltage          | Voltage phase sequence. Possible values:<br>• L123<br>• L132                                                                      |
|          | Frequency               | Frequency                                                                                                    |
|          | Power factor            | Power factor                                                                                                    |
|          | T. Active power         | Active power                                                                                                    |
|          | T. Reactive power       | Reactive power                                                                                                    |
|          | T. Apparent power       | Apparent power                                                                                                    |
|          | Total kWh               | Total active energy                                                                                                    |
|          | Total kVarh             | Total reactive energy                                                                                                    |
|          | Total KVAh              | Total apparent energy                                                                                                    |
|          | PT100/ PTC <sup>3</sup> | Temperature measured by PT100 sensor                                                                                              |
|          | PTC                     | Temperature measured by PTC sensor                                                                                                |
|          | L1 Current THD          | Phase 1 current total harmonic distortion (THD)                                                                                   |
|          | L2 Current THD          | Phase 2 current total harmonic distortion (THD)                                                                                   |
|          | L3 Current THD          | Phase 3 current total harmonic distortion (THD)                                                                                   |
|          | L1-N Voltage THD        | Phase 1 voltage total harmonic distortion (THD)                                                                                   |
|          | L2-L3 Voltage THD       | Phase 2 voltage total harmonic distortion (THD)                                                                                   |
|          | L3-L1 Voltage THD       | Phase 3 voltage total harmonic distortion (THD)                                                                                   |
|          |                         |                                                                                                    |

| The Metering Menu c | ains the following sub-menus: |
|---------------------|-------------------------------|
|---------------------|-------------------------------|

<sup>3.</sup> Select the sensor based on the device configuration.

# **Motor Data Menu**

| Level 1    | Level 2              | Parameter name                                                                                                    |
|------------|----------------------|----------------------------------------------------------------------------------------------------|
| Motor Data | Motor Status         | Motor Status. Possible values: <ul> <li>Stop</li> <li>Start</li> <li>Run</li> </ul>                                                                                                    |
|            | Thermal memory       | Thermal memory                                                                                                    |
|            | Thermal time to trip | Thermal time to trip                                                                                                    |
|            | Time to cool         | Thermal time to cool                                                                                                    |
|            | Max starts count     | Maximum starts counter                                                                                                    |
|            | Max start inh time   | Maximum start inhibit time                                                                                                    |
|            | Motor start current  | Motor start current                                                                                                    |
|            | Motor start time     | Motor starting time                                                                                                    |
|            | Total run hour       | Total run hour                                                                                                    |
|            | Last run hour        | Last run hour                                                                                                    |
|            | No. of Starts        | Number of starts                                                                                                    |
|            | No. of Stops         | Number of stops                                                                                                    |
|            | Stop cause           | Motor stop cause. Possible values:<br>None<br>HMI<br>Local DI<br>Remote DI<br>Communication<br>Auto restart<br>Trip<br>Auto<br>Force stop<br>Direction change<br>No feedback<br>Speed change<br>Custom stop<br>Mode transfer<br>Device internal<br>No voltage |
|            | Trip counter         | Reset trip counter                                                                                                    |

The Motor Data setting menu contains the following sub-menus:

# **Settings Menu**

| evel 1 (Menu)   | Level 2            | Level 3          |
|-----------------|--------------------|------------------|
| ngs             | Protection setting | Current          |
|                 |                    | Voltage          |
|                 |                    | Control          |
|                 |                    | DI Interlock     |
|                 |                    | Al <sup>4</sup>  |
|                 |                    | Temperature      |
|                 |                    | Misc. settings   |
|                 | Digital IO setting | DI settings      |
|                 |                    | DO settings      |
| Display setting | Quick View         |                  |
|                 |                    | Timeout          |
|                 |                    | Contrast         |
|                 |                    | Pin change       |
|                 | HMI FDR            | Confirm at Start |
|                 |                    | FDR restore      |
|                 |                    | FDR backup       |
|                 |                    | FDR disable      |

#### The Settings Menu contains the following sub-menus:

# **Protection Setting > Current Sub-Menu**

The **Protection Setting > Current** sub-menu contains the following editable parameters. For the detailed list of parameters of each protection function, refer to the *TeSys Tera Motor Management System User Guide – DOCA0257EN*.

| Level 3 | Level 4          | Level 5                                                       |
|---------|------------------|---------------------------------------------------------------|
| Current | Thermal overload | Access to the thermal overload protection settings.           |
|         | Stalled rotor    | Access to the stalled rotor protection settings.              |
|         | Locked rotor     | Access to the locked rotor protection settings.               |
|         | DT overcurrent   | Access to the definite time overcurrent protection settings.  |
|         | NI overcurrent   | Access to the normal inverse overcurrent protection settings. |
|         | Short Time OC    | Access to the short time overcurrent protection settings.     |
|         | Calc. gnd fault  | Access to the calculated ground-fault protection settings.    |
|         | Meas. gnd fault  | Access to the measured ground-fault protection settings.      |
|         | Under current    | Access to the under current protection settings.              |
|         | Current imb      | Access to the current imbalance protection settings.          |
|         | Current ph loss  | Access to the current phase loss protection settings.         |
|         | Current ph rev   | Access to the current phase reversal protection settings.     |

<sup>4.</sup> Select the analog setting based on the device configuration.

# **Protection Setting > Voltage Sub-Menu**

The **Protection Setting > Voltage** sub-menu contains the following editable parameters. For the detailed list of parameters of each protection function, refer to the *TeSys Tera Motor Management System User Guide – DOCA0257EN*.

| Level 3 | Level 4         | Level 5                                                   |
|---------|-----------------|-----------------------------------------------------------|
| Voltage | Under voltage   | Access to the phase under voltage protection settings.    |
|         | Over voltage    | Access to the phase over voltage protection settings.     |
|         | Voltage ph loss | Access to the voltage phase loss protection settings.     |
|         | Voltage imb     | Access to the voltage imbalance protection settings.      |
|         | Voltage ph rev  | Access to the voltage phase reversal protection settings. |
|         | Under freq.     | Access to the under frequency protection settings.        |
|         | Over freq.      | Access to the over frequency protection settings.         |
|         | Under power     | Access to the under power protection settings.            |
|         | Over power      | Access to the over power protection settings.             |
|         | Under P.F.      | Access to the under power factor protection settings.     |

#### **Protection Setting > Control Sub-Menu**

The **Protection Setting > Control** sub-menu contains the following editable parameters. For the detailed list of parameters of each protection function, refer to the *TeSys Tera Motor Management System User Guide – DOCA0257EN*.

| Level 3 | Level 4             | Level 5                                                                                                  |
|---------|---------------------|----------------------------------------------------------------------------------------------------|
| Control | Excessive Tstrt     | Access to the excessive start time function settings.                                                    |
|         | Voltage Dip         | Access to the voltage dip management function settings.<br><b>NOTE:</b> Base on the configuration.       |
|         | Max.no of start     | Access to the maximum number of starts function settings.                                                |
|         | Motor stop Err Det. | Access to the motor stop error detection function settings.                                              |
|         | Device Internal     | Access to the controller self-diagnosis function settings.                                               |
|         | Comm loss           | Access to the communication loss function settings.                                                      |
|         | Temperature         | Access to the temperature protection function settings, with temperature measured by the LTMT main unit. |
|         | Block output        | Access to the block output function settings.                                                            |
|         | Anti Backspin       | Access to the anti-backspin timer function settings.                                                     |
|         | HMI Comm Loss       | Access to the communication loss function settings.                                                      |

### Protection Setting > DI Interlock Sub-Menu

The **Protection Setting > DI Interlock** sub-menu contains the following editable parameters:

| Level 3      | Level 4         | Level 5                                                  |
|--------------|-----------------|----------------------------------------------------------|
| DI Interlock | DI 1 Interlock  | Access to the settings of the 12 digital input interlock |
|              | DI 2 Interlock  | protection functions.                                    |
|              | DI 3 Interlock  | For the detailed list of parameters, refer to the TeSys  |
|              | DI 4 Interlock  | Tera Motor Management System User Guide –<br>DOCA0257EN  |
|              | DI 5 Interlock  |                                                          |
|              | DI 6 Interlock  |                                                          |
|              | DI 7 Interlock  |                                                          |
|              | DI 8 Interlock  |                                                          |
|              | DI 9 Interlock  |                                                          |
|              | DI 10 Interlock |                                                          |
|              | DI 11 Interlock |                                                          |
|              | DI 12 Interlock |                                                          |

### **Protection Setting > Misc. Settings Sub-Menu**

The **Protection Setting > Misc. settings** sub-menu contains the following editable parameters

| Level 3        | Level 4    | Level 5                                                                                                    |
|----------------|------------|----------------------------------------------------------------------------------------------------|
| Misc. Settings | Hysteresis | Access to the hysteresis function settings.                                                                      |
|                |            | For the detailed list of parameters, refer to the TeSys Tera Motor<br>Management System User Guide – DOCA0257EN. |

# **Digital IO Setting**

The Digital IO setting sub-menu contains the following editable parameters:

| Level 2            | Level 3    | Level 4 | Level 5                                        |
|--------------------|------------|---------|------------------------------------------------|
| Digital IO setting | DI Setting | DI 1    | Access to the settings                         |
|                    |            | DI 2    | of each digital input<br>configured in the     |
|                    |            | DI 3    | TeSys Tera system.<br>For the detailed list of |
|                    |            | DI 4    | parameters, refer to the TeSys Tera Motor      |
|                    |            | DI 5    | Management System                              |
|                    |            | DI 6    | DOCA0257EN.                                    |
|                    |            | DI 7    |                                                |
|                    |            | DI 8    |                                                |
|                    |            | DI 9    |                                                |
|                    |            | DI 10   |                                                |
|                    |            | DI 11   |                                                |
|                    |            | DI 12   |                                                |
|                    |            | DI 13   |                                                |
|                    |            | DI 14   |                                                |
|                    |            | DI 15   |                                                |
|                    |            | DI 16   |                                                |

|            | DI 17 |                                                |
|------------|-------|------------------------------------------------|
|            | DI 18 |                                                |
|            | DI 19 |                                                |
|            | DI 20 |                                                |
|            | DI 21 |                                                |
|            | DI 22 |                                                |
|            | DI 23 |                                                |
|            | DI 24 |                                                |
| DO Setting | DO 1  | Access to the settings                         |
|            | DO 2  | of each digital output<br>configured in the    |
|            | DO 3  | TeSys Tera system.<br>For the detailed list of |
|            | DO 4  | parameters, refer to the TeSys Tera Motor      |
|            | DO 5  | Management System                              |
|            | DO 6  | DOCA0257EN.                                    |
|            | DO 7  |                                                |
|            | DO 8  |                                                |
|            | DO 9  |                                                |
|            | DO 10 |                                                |
|            | DO 11 |                                                |
|            | DO 12 |                                                |
|            | DO 13 |                                                |

# **Display Setting**

| Level 2         | Level 3    | Level 4        | Parameter name                                                                      |
|-----------------|------------|----------------|-------------------------------------------------------------------------------------|
| Display Setting | Quick View | Parameter 1–15 | List of parameters that can be selected for the Quick View (15 parameters maximum): |
|                 |            |                | L1 RMS current                                                                      |
|                 |            |                | L2 RMS current                                                                      |
|                 |            |                | L3 RMS current                                                                      |
|                 |            |                | Calc Ground curr                                                                    |
|                 |            |                | Meas Ground curr                                                                    |
|                 |            |                | Avg. current                                                                        |
|                 |            |                | Current imb                                                                         |
|                 |            |                | Ph Seq current                                                                      |
|                 |            |                | L1-L2 RMS voltage                                                                   |
|                 |            |                | L2-L3 RMS voltage                                                                   |
|                 |            |                | L3-L1 RMS voltage                                                                   |
|                 |            |                | Avg. voltage                                                                        |
|                 |            |                | Voltage imb                                                                         |
|                 |            |                | Ph seq voltage                                                                      |
|                 |            |                | Frequency                                                                           |
|                 |            |                | Power factor                                                                        |
|                 |            |                | T. Active Power                                                                     |
|                 |            |                | T. Reactive Power                                                                   |
|                 |            |                | T. Apparent Power                                                                   |
|                 |            |                | T. Active Energy                                                                    |
|                 |            |                | T. Reactive Energy                                                                  |
|                 |            |                | T. Apparent Energy                                                                  |
|                 |            |                | • PT100                                                                             |
|                 |            |                | • PTC                                                                               |
|                 |            |                | L1 current THD                                                                      |
|                 |            |                | L2 current THD                                                                      |
|                 |            |                | L3 current THD                                                                      |
|                 |            |                | L1–L2 Voltage THD                                                                   |
|                 |            |                | L2–L3 Voltage THD                                                                   |
|                 |            |                | L3–L1 Voltage THD                                                                   |
|                 |            |                | Motor status                                                                        |
|                 |            |                | Thermal memory                                                                      |
|                 |            |                | Thermal time to trip                                                                |
|                 |            |                | Motor start current                                                                 |
|                 |            |                | Last run hour                                                                       |
|                 | Timeout    | Time Delay     | Time delay for activation of the screen saver. If not key is                        |
|                 |            |                | The display backlight is turned off                                                 |
|                 |            |                | The Quick View is displayed                                                         |
|                 |            |                | Setting range: 0-60 minutes                                                         |
|                 |            |                |                                                                                     |
|                 | Contrast   | -              | Contrast option is available.                                                       |
|                 | Pin Change | -              | Refer to the pin change procedure, page 40.                                         |

#### The **Display Setting** sub-menu contains the following editable parameters:

#### **HMI FDR**

| Level 2 | Level 3          |
|---------|------------------|
| HMI FDR | Confirm at start |
|         | FDR Restore      |
|         | FDR Backup       |
|         | FDR Disable      |

# **Status Menu**

| Level 1     | Level 2     | Level 3                              | Level 4  |
|-------------|-------------|--------------------------------------|----------|
| Status Menu | IO status   | DI Status                            | DI 1-16  |
|             |             |                                      | DI 17-32 |
|             |             | DO Status                            | DO 1-13  |
|             | Trip status | Trip descriptions that can be disc   | laved:   |
|             |             | Thermal Overload                     | ,        |
|             |             | Stalled Rotor                        |          |
|             |             | Locked Rotor                         |          |
|             |             | DT Over Current                      |          |
|             |             | NI Over Current                      |          |
|             |             | Short Time OC                        |          |
|             |             | Calc Ground Trip                     |          |
|             |             | Meas. Ground Trip                    |          |
|             |             | Under Current                        |          |
|             |             | Current imb                          |          |
|             |             | Current ph loss                      |          |
|             |             | Current ph rev                       |          |
|             |             | Under Voltage                        |          |
|             |             | Over Voltage                         |          |
|             |             | Voltage ph loss                      |          |
|             |             | Voltage Imb                          |          |
|             |             | Vollage pri rev                      |          |
|             |             | Over Freq                            |          |
|             |             | Under Power                          |          |
|             |             | Over Power                           |          |
|             |             | Under P.F.                           |          |
|             |             | Excessive Tstart                     |          |
|             |             | Voltage Dip                          |          |
|             |             | Max.no of start                      |          |
|             |             | Motor Stop Err Det.                  |          |
|             |             | Device Internal                      |          |
|             |             | Comm Loss                            |          |
|             |             | LTMT main unit temperatur            | e        |
|             |             | DI 1 Interlock                       |          |
|             |             | DI 2 Interlock                       |          |
|             |             | DI 3 Interlock                       |          |
|             |             | DI 4 Interlock                       |          |
|             |             | DI 5 Interlock                       |          |
|             |             | DI 6 Interlock                       |          |
|             |             | DI / Interlock                       |          |
|             |             | DI 8 Interlock                       |          |
|             |             |                                      |          |
|             |             | DI TU III.effOck     DI 11 Interlock |          |
|             |             | DI 12 Interlock                      |          |
|             |             | HMI comm loss                        |          |
|             |             | Wiring error detection trip          |          |
|             |             | Stucked reset kev                    |          |
|             |             | Logic test interrupted               |          |
|             |             | Motor stop error detection           |          |
|             |             |                                      |          |

#### The **Status Menu** contains the following sub-menu:

| Level 1 | Level 2        | Level 3                            | Level 4         |
|---------|----------------|------------------------------------|-----------------|
|         | Alarm status   | Alarm descriptions that can be di  | splayed:        |
|         |                | Thermal Overload                   |                 |
|         |                | Stalled Rotor                      |                 |
|         |                | Locked Rotor                       |                 |
|         |                | DT Over Current                    |                 |
|         |                | NI Over Current                    |                 |
|         |                | Short Time OC                      |                 |
|         |                | Calc Ground Trip                   |                 |
|         |                | Meas Ground Trip                   |                 |
|         |                | Under Current                      |                 |
|         |                | Current imb                        |                 |
|         |                | Current nh loss                    |                 |
|         |                | Current ph rev                     |                 |
|         |                | Inder Voltage                      |                 |
|         |                | Over Voltage                       |                 |
|         |                | Voltage ph loss                    |                 |
|         |                | Voltage imb                        |                 |
|         |                | Voltage nh rov                     |                 |
|         |                |                                    |                 |
|         |                |                                    |                 |
|         |                | Over Freq.                         |                 |
|         |                | Onder Power                        |                 |
|         |                | Over Power                         |                 |
|         |                | Under P.F.                         |                 |
|         |                | Excessive Istart                   |                 |
|         |                | Voltage Dip                        |                 |
|         |                | Max.no or start                    |                 |
|         |                | Motor Stop Err Det.                |                 |
|         |                | Device internal temperature        | 3               |
|         |                | Comm Loss                          |                 |
|         |                | LIMI main unit temperatur          | e               |
|         |                |                                    |                 |
|         |                | DI 2 Interiock                     |                 |
|         |                | DI 3 Interiock                     |                 |
|         |                | DI 4 Interiock                     |                 |
|         |                | DI S Interlock                     |                 |
|         |                | DI 6 Interlock                     |                 |
|         |                | DI / Interlock                     |                 |
|         |                | DI 8 Interiock                     |                 |
|         |                | DI 9 Interiock                     |                 |
|         |                | DI 10 Interlock                    |                 |
|         |                | DI 11 Interlock                    |                 |
|         |                | • DI 12 Interlock                  |                 |
|         | Inhibit status | Inhibit cause descriptions that ca | n be displayed: |
|         |                | No Voltage                         |                 |
|         |                | Under Voltage                      |                 |
|         |                | • Trip                             |                 |
|         |                | Thermal                            |                 |
|         |                | Max Starts                         |                 |
|         |                | Interlock 1                        |                 |
|         |                | Interlock 2                        |                 |
|         |                | Interlock 3                        |                 |
|         |                | Interlock 4                        |                 |
|         |                | Interlock 5                        |                 |
|         |                | Interlock 6                        |                 |
|         |                | Interlock 7                        |                 |
|         |                | Interlock 8                        |                 |
|         |                | <ul> <li>Interlock 9</li> </ul>    |                 |

| Level 1 | Level 2 | Level 3            | Level 4 |
|---------|---------|--------------------|---------|
|         |         | Interlock 10       |         |
|         |         | Interlock 11       |         |
|         |         | Interlock 12       |         |
|         |         | Local DI Stop      |         |
|         |         | Remote DI Stop     |         |
|         |         | Communication Stop |         |
|         |         | Forced Stop        |         |
|         |         | Antibackspin       |         |
|         |         | Device internal    |         |
|         |         | Direction change   |         |
|         |         | Speed change       |         |
|         |         | Custom Stop        |         |

#### **DI and DO Status Screen**

The status of up to 32 digital inputs or 13 digital outputs are presented on one screen.

Example: DI 1-16 screen displays the status of 16 digital inputs on two rows:

- First row: status of digital inputs DI 1 to DI 8, from left to right.
- Second row: status of digital inputs DI 9 to DI 16, from left to right.

|   | DI | 1-         | 16         |   |            |   |   |
|---|----|------------|------------|---|------------|---|---|
| 0 | ۲  | 0          | 0          | 0 | 0          | 0 | 0 |
| 0 | 0  | $^{\circ}$ | $^{\circ}$ | 0 | $^{\circ}$ | 0 | 0 |
| t |    |            |            |   |            | 1 | î |

In this example, the digital input DI 2 is on, all other digital inputs are off.

- Digital input is on
- O Digital input is off

For more information about Detection of DI status, refer to the TeSys Tera Motor Management System User Guide – DOCA0257EN

#### Trip, Alarm, and Inhibit Status Screens

If no trip, alarm, or inhibit cause is present, **None** is displayed on the respective status screen.

| IS | ]       |
|----|---------|
|    |         |
|    |         |
|    |         |
|    | IS<br>A |

If there is a trip, alarm, or inhibit cause, the description of that cause will be displayed on the respective status screen.

If there are more than two trip, alarm, or inhibit causes, you can use the 📥 and

to scroll through the descriptions of each cause. The descriptions are not presented in chronological order.

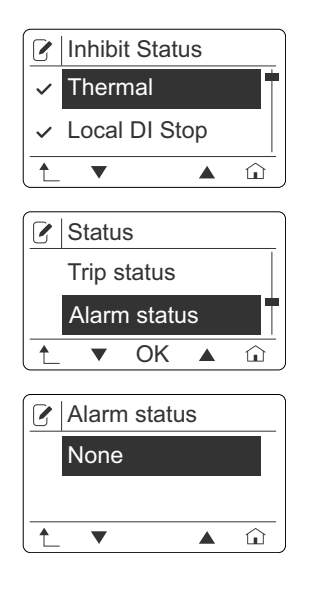

# **Record Menu**

| Level 1     | Level 2         | Event 3              | Level 4                                                   |
|-------------|-----------------|----------------------|-----------------------------------------------------------|
| Record Menu | Event           | Event 1-10           | Selection of one event record from event 1 to event 10.   |
|             |                 | Event 11-20          | Selection of one event record from event 11 to event 20.  |
|             |                 | Event 21-30          | Selection of one event record from event 21 to event 30.  |
|             |                 | Event 31-40          | Selection of one event record from event 31 to event 40.  |
|             |                 | Event 41-50          | Selection of one event record from event 41 to event 50.  |
|             |                 | Event 51-60          | Selection of one event record from event 51 to event 60.  |
|             |                 | Event 61-70          | Selection of one event record from event 61 to event 70.  |
|             |                 | Event 71-80          | Selection of one event record from event 71 to event 80.  |
|             |                 | Event 81-90          | Selection of one event record from event 81 to event 90.  |
|             |                 | Event 91-100         | Selection of one event record from event 91 to event 100. |
|             | Trip            | Trip 1-20            | Selection of one of the 20 trip records.                  |
|             | Device Internal | Device Internal 1-20 | Selection of one of the 20 device internal.               |

The Record Menu contains the following sub-menus:

### **Event and Device Internal**

After selection of one event or internal controller error detected (Device Internal) record, the following recorded data are displayed on four different screens:

- On screen 1: event or Device Internal cause
- On screen 2: event or Device Internal sub-cause
- On screen 3: event or Device Internal date of occurrence
- On screen 4: event or Device Internal time of occurrence

Use the  $\bigstar$  and  $\checkmark$  to scroll through the four screens.

Example: the data recorded for event 1 are presented in four screens as follows.

| Event 1                                                            | ]    |
|--------------------------------------------------------------------|------|
| - Cause                                                            | +    |
| Inhibit Set                                                        |      |
| ▲ ▼                                                                |      |
|                                                                    |      |
| 🔁 Event 1                                                          |      |
| Event 1<br>Sub Cause                                               | <br> |
| <ul> <li>☐ Event 1</li> <li>☐ Sub Cause</li> <li>↓ Trip</li> </ul> | <br> |

| Event 1                  | ]          |
|--------------------------|------------|
| <ul> <li>Date</li> </ul> |            |
| → 21/04/24               | +          |
| 1_ ▼ ▲                   | û          |
|                          |            |
| 🔁 Event 1                |            |
| - Time                   |            |
| 00.00.07.710             |            |
| ₩ 00.00.07.710           | - <b>-</b> |

## **Trip Record Screens**

After selection of one trip record, the following recorded data are displayed on different screens:

- On screen 1 to 3: trip cause, date of occurrence, and time of occurrence, similar to event and device Internal records.
- On the following screens, values recorded when the trip cause is detected are displayed.

The following values are displayed in this order, one value per screen:

- Thermal Memory
- L1 RMS Current
- L2 RMS Current
- L3 RMS Current
- Calc Ground Curr
- Meas Ground Curr
- Current imb
- Ph Seq Current
- L1–N RMS Voltage
- L1-L2 RMS Voltage
- L2-L3 RMS Voltage
- L3-L1 RMS Voltage
- Voltage imb
- Ph Seq voltage
- Frequency
- Power Factor
- Motor status
- L1 Current THD
- L2 Current THD
- L3 Current THD
- L1–L2 Voltage THD
- L2–L3 Voltage THD
- L3–L1 Voltage THD
- Active Power
- Full load current
- MU temperature

**NOTE:** Use the  $\blacktriangle$  and  $\checkmark$  arrows to scroll through the screens.

# **Device Information Menu**

The **Device Info** menu contains the following sub-menu:

| Level 1     | Level 2       |
|-------------|---------------|
| Device Info | Product Info  |
|             | Main module   |
|             | Sensor module |
|             | НМІ           |
|             | EM 1          |
|             | EM 2          |
|             | EM 3          |
|             | EM 4          |
|             | EM 5          |

### **Product Info**

The Product Info sub-menu contains the following parameters:

| Level 2      | Level 3          | Parameter name                       |
|--------------|------------------|--------------------------------------|
| Product Info | Order code       | LTMT main unit commercial reference. |
|              | Standard package | -                                    |

## Main Module

#### The Main Module sub-menu contains the following parameters:

| Level 2     | Level 3               | Parameter name                        |
|-------------|-----------------------|---------------------------------------|
| Main Module | Hardware version      | LTMT main unit hardware version.      |
|             | Firmware version      | LTMT main unit firmware version.      |
|             | Boot software version | LTMT main unit boot firmware version. |
|             | Serial number         | LTMT main unit serial number.         |

# **Sensor Module**

#### The Sensor Module sub-menu contains the following parameters:

| Level 2       | Level 4               | Parameter name                                      |
|---------------|-----------------------|-----------------------------------------------------|
| Sensor Module | Commercial ref        | LTMTCT/LTMTCTV sensor module commercial reference.  |
|               | Hardware version      | LTMTCT/LTMTCTV sensor module hardware version.      |
|               | Firmware version      | LTMTCT/LTMTCTV sensor module firmware version.      |
|               | Boot software version | LTMTCT/LTMTCTV sensor module boot firmware version. |
|               | Serial number         | LTMTCT/LTMTCTV sensor module serial number.         |

#### HMI

#### The HMI sub-menu contains the following parameters:

| Level 2 | Level 3               | Parameter name                                      |
|---------|-----------------------|-----------------------------------------------------|
| НМІ     | Firmware version      | LTMTCUF control operator unit firmware version      |
|         | Boot software version | LTMTCUF control operator unit boot software version |

# **EM 1**

#### The **EM 1** sub-menu contains the following parameters:

| Level 2 | Level 3               | Parameter name                               |
|---------|-----------------------|----------------------------------------------|
| EM 1    | Commercial ref        | LTMT expansion unit 1 commercial reference.  |
|         | Hardware version      | LTMT expansion unit 1 hardware version.      |
|         | Firmware version      | LTMT expansion unit1 firmware version.       |
|         | Boot software version | LTMT expansion unit 1 boot firmware version. |
|         | Serial number         | LTMT expansion unit 1 serial number.         |

#### **EM 2**

#### The EM 2 sub-menu contains the following editable parameters:

| Level 2 | Level 3               | Parameter name                               |
|---------|-----------------------|----------------------------------------------|
| EM 2    | Commercial ref        | LTMT expansion unit 2 commercial reference.  |
|         | Hardware version      | LTMT expansion unit 2 hardware version.      |
|         | Firmware version      | LTMT expansion unit 2 firmware version.      |
|         | Boot software version | LTMT expansion unit 2 boot firmware version. |
|         | Serial number         | LTMT expansion unit 2 serial number.         |

# **EM 3**

#### The EM 3 sub-menu contains the following parameters:

| Level 2 | Level 3               | Parameter name                               |
|---------|-----------------------|----------------------------------------------|
| EM 3    | Commercial ref        | LTMT expansion unit 3 commercial reference.  |
|         | Hardware version      | LTMT expansion unit 3 hardware version.      |
|         | Firmware version      | LTMT expansion unit 3 firmware version.      |
|         | Boot software version | LTMT expansion unit 3 boot firmware version. |
|         | Serial number         | LTMT expansion unit 3 serial number.         |

#### **EM 4**

The EM 4 sub-menu contains the following parameters:

| Level 2 | Level 3               | Parameter name                               |
|---------|-----------------------|----------------------------------------------|
| EM 4    | Commercial ref        | LTMT expansion unit 4 commercial reference.  |
|         | Hardware version      | LTMT expansion unit 4 hardware version.      |
|         | Firmware version      | LTMT expansion unit 4 firmware version.      |
|         | Boot software version | LTMT expansion unit 4 boot firmware version. |
|         | Serial number         | LTMT expansion unit 4 serial number.         |

# EM 5

#### The EM 5 sub-menu contains the following parameters:

| Level 2 | Level 3                                                    | Parameter name                               |
|---------|------------------------------------------------------------|----------------------------------------------|
| EM 5    | Commercial ref LTMT expansion unit 5 commercial reference. |                                              |
|         | Hardware version                                           | LTMT expansion unit 5 hardware version.      |
|         | Firmware version                                           | LTMT expansion unit 5 firmware version.      |
|         | Boot software version                                      | LTMT expansion unit 5 boot firmware version. |
|         | Serial number                                              | LTMT expansion unit 5 serial number.         |

# **Command Menu**

| Level 1 | Level 2                 | Parameter name                        |
|---------|-------------------------|---------------------------------------|
| Command | Reset Inhibit-Max start | Reset inhibit command.                |
|         | Reset no. of start      | Reset number of starts command.       |
|         | Reset no. of stop       | Reset number of stops command.        |
|         | Clear thermal memory    | Clear thermal capacity level command. |
|         | Clear total run hours   | Reset total run hour command.         |
|         | Reset energy            | Clear energy command.                 |
|         | Reset trip counter      | Clear trip counter command.           |
|         | Store ref curve         | Store reference start curve command.  |
|         | Clear trip rec          | Clear trip records command.           |
|         | Clear event rec         | Clear event records command.          |
|         | Factory reset           | Factory reset command.                |
|         | ST-with Trip            | Self test with trip command.          |

The **Command Menu** contains the following editable parameters:

# **First Setup Menu**

| Level 1     | Level 2            | Level 3                                                                                               |
|-------------|--------------------|----------------------------------------------------------------------------------------------------|
| First Setup | Device confg       | For more information about<br>sub-menu refer to Device<br>Configuration, page 70                      |
|             | Starter setting    | For more information about<br>sub-menu refer to Starter<br>Setting, page 71                           |
|             | System setting     | For more information about<br>sub-menu refer to System<br>Setting, page 72                            |
|             | Communication      | Modbus                                                                                                |
|             |                    | Profibus                                                                                              |
|             | Date Time settings | <ul> <li>Date</li> <li>Month</li> <li>Year</li> <li>Hour</li> <li>Minutes</li> <li>Seconds</li> </ul> |
|             | Language selection | For more information about<br>sub-menu refer to Language<br>Selection, page 74                        |
|             | Motor name plate   | Тад                                                                                                   |
|             |                    | Power Unit                                                                                            |
|             |                    | Nominal Power                                                                                         |
|             |                    | Temperature Unit                                                                                      |
|             | Product Tag        | Main Module                                                                                           |
|             |                    | Sensor Module                                                                                         |
|             |                    | EM 1                                                                                                  |
|             |                    | EM 2                                                                                                  |
|             |                    | EM 3                                                                                                  |
|             |                    | EM 4                                                                                                  |
|             |                    | EM 5                                                                                                  |

The First Setup Menu contains the following sub-menu:

### **Device Configuration**

The **Device Configuration** sub-menu contains the following editable parameters. For the detailed list of device configuration parameters, refer to the *TeSys Tera Motor Management System User Guide – DOCA0257EN*.

| Level 2              | Level 3        | Parameter name                                        |
|----------------------|----------------|-------------------------------------------------------|
| Device Configuration | Sensor module  | LTMTCT/LTMTCTV sensor module<br>commercial reference. |
|                      | MU temperature | LTMT main unit temperature sensor type.               |
|                      | EM 1 type      | LTMT expansion unit 1 commercial reference.           |
|                      | EM 2 type      | LTMT expansion unit 2 commercial reference.           |

|  | EM 3 type | LTMT expansion unit 3 commercial reference. |
|--|-----------|---------------------------------------------|
|  | EM 4 type | LTMT expansion unit 4 commercial reference. |
|  | EM 5 type | LTMT expansion unit 5 commercial reference. |

## **Starter Setting**

The **Starter Setting** sub-menu contains the following editable parameters. For the detailed list of parameters, refer to the *TeSys Tera Motor Management System User Guide – DOCA0257EN*.

| Level 2         | Level 3      | Parameter name                                                                                                    |
|-----------------|--------------|----------------------------------------------------------------------------------------------------|
| Starter Setting | Load         | Load type:<br>• Motor<br>• Heater                                                                                                    |
|                 | Туре         | <ul> <li>Direct Online</li> <li>Reverse Direct Online</li> <li>Star-Delta</li> <li>Custom logic 256 to Custom logic 511</li> </ul>               |
|                 | Mode         | Selection of the control source: <ul> <li>Disable</li> <li>HMI</li> <li>Local DI</li> <li>Comm</li> </ul>                                        |
|                 | Local1-start | <ul> <li>None</li> <li>Selection of a combination of the 5 control sources: HMI, Local DI, Remote DI, Communication, and Custom logic</li> </ul> |
|                 | Local2-start | <ul> <li>None</li> <li>Selection of a combination of the 5 control sources: HMI, Local DI, Remote DI, Communication, and Custom logic</li> </ul> |
|                 | Local3-start | <ul> <li>None</li> <li>Selection of a combination of the 5 control sources: HMI, Local DI, Remote DI, Communication, and Custom</li> </ul>       |
|                 | Remote-start | <ul> <li>None</li> <li>Selection of a combination of the 5 control sources: HMI, Local DI, Remote DI, Communication, and Custom</li> </ul>       |
|                 | Local1-stop  | <ul> <li>None</li> <li>Selection of a combination of the 5 control sources: HMI, Local DI, Remote DI, Communication, and Custom</li> </ul>       |
|                 | Local2-stop  | <ul> <li>None</li> <li>Selection of a combination of the 5 control sources: HMI, Local DI, Remote DI, Communication, and Custom</li> </ul>       |
|                 | Local3-stop  | • None                                                                                                    |

|                               | <ul> <li>Selection of a combination of the 5<br/>control sources: HMI, Local DI,<br/>Remote DI, Communication, and<br/>Custom</li> </ul>   |
|-------------------------------|----------------------------------------------------------------------------------------------------|
| Remote-stop                   | <ul> <li>None</li> <li>Selection of a combination of the 5 control sources: HMI, Local DI, Remote DI, Communication, and Custom</li> </ul> |
| LDI start I/P                 | Local DI start input type:<br>Momentary<br>Maintained                                                                                      |
| RDI start I/P                 | Remote DI start input type <ul> <li>Momentary</li> <li>Maintained</li> </ul>                                                               |
| Custom start I/P              | Custom start input type:<br>• Momentary<br>• Maintained                                                                                    |
| Mode transfer                 | Transfer mode selection: <ul> <li>Bump</li> <li>Bumpless</li> </ul>                                                                        |
| Comm start I/P                | Comm start input type:<br>• Momentary<br>• Maintained                                                                                      |
| Direction                     | Change direction configuration: <ul> <li>Disable</li> <li>Enable</li> </ul>                                                                |
| Response time                 | Feedback response time setting.                                                                                                    |
| Curr sensing time             | Motor current sensing time setting.                                                                                                    |
| Number of Phases              | <ul><li>Single-phase</li><li>Three-phase</li></ul>                                                                                         |
| Stop Detection                | Stop detection configuration:<br>• DI+IFLC<br>• IFLC                                                                                       |
| Interlock time                | Interlocking time setting.                                                                                                    |
| Time in start                 | Time in start timer setting.                                                                                                    |
| Changeover time               | Changeover timer setting.                                                                                                    |
| Main contractor turn off time | Main contractor turn off time.                                                                                                    |
| Capacitor control time        | Capacitor control time.                                                                                                    |
| Forced start                  | <ul><li>Forced start function configuration:</li><li>Disable</li><li>Enable</li></ul>                                                      |

# **System Setting**

The **System Setting** sub-menu contains the following editable parameters. For the detailed list of System Setting, refer to the *TeSys Tera Motor Management System User Guide – DOCA0257EN*.

| Level 2        | Level 3         | Parameter name          |
|----------------|-----------------|-------------------------|
| System Setting | Ph CT primary   | 1–1000 A in step of 1 A |
|                | Ph CT secondary | 1 A or 5 A              |
|  | Full load Current                 | 0.1–1000 A in step of 0.1 A              |
|--|-----------------------------------|------------------------------------------|
|  | Voltage input                     | <ul><li>Disable</li><li>Enable</li></ul> |
|  | Voltage nominal                   | 110.0–690.0 V                            |
|  | Nominal Frequency                 | <ul><li> 50 Hz</li><li> 60 Hz</li></ul>  |
|  | Phase rotation                    | <ul><li>L123</li><li>L132</li></ul>      |
|  | Speed 2 CT primary                | 1–1000 A in step of 1 A                  |
|  | Speed 2 CT secondary              | 1 A or 5 A                               |
|  | Speed 2 Full Load Current         | 0.1–1000 A in step of 0.1 A              |
|  | Phase CT secondary passes         | 1–10 in step of 1                        |
|  | Speed 2 phase secondary<br>passes | 1–10 in step of 1                        |
|  | Test Mode                         | <ul><li>Disable</li><li>Enable</li></ul> |
|  | Bypass Interlocks during test     | • No<br>• Yes                            |

#### NOTE:

- 1. Full load current, Phase CT primary, Phase CT secondary, secondary passes settings and sensor module type are interlinked.
- 2. Phase CT primary, Phase CT secondary and Full load current value may change to default based on Sensor module type.
- 3. Full load current value may change to minimum possible suitable value based on Phase CT primary, Phase CT secondary, secondary passes and Sensor module type setting.

#### Communication

The **Communication** sub-menu contains the following editable parameters. For information about the detailed list of communication settings, refer to the appropriate guides:

- TeSys Tera Motor Management System Modbus RTU Communication Guide – DOCA0355EN
- TeSys Tera Motor Management System PROFIBUS DP Communication Guide – DOCA0256EN

| Level 2       | Level 3 | Level 4      | Parameter name                |
|---------------|---------|--------------|-------------------------------|
| Communication | Modbus  | Node Address | LTMT main unit server address |
|               |         | Parity       | • None                        |
|               |         |              | • Odd                         |
|               |         |              | • Even                        |
|               |         | Baud Rate    | • 2400                        |
|               |         |              | • 4800                        |
|               |         |              | • 9600                        |
|               |         |              | • 19.2 K                      |
|               |         |              | • 38.4 K                      |
|               |         |              | • 57.6 K                      |
|               |         |              | • 1.15 M                      |
|               |         | Timeout      | _                             |

|  |  | Byte Format | Endianness configuration: <ul> <li>Big Endian</li> <li>Little Endian</li> </ul> |                               |
|--|--|-------------|---------------------------------------------------------------------------------|-------------------------------|
|  |  | Profibus    | Node Address                                                                    | LTMT main unit server address |
|  |  |             | Endian                                                                          | -                             |
|  |  |             | Product Profile                                                                 | Default                       |
|  |  |             |                                                                                 | other                         |

### **DateTime Setting**

The DateTime Setting sub-menu contains the following editable parameters:

| Level 2          | Level 3 |
|------------------|---------|
| DateTime Setting | Date    |
|                  | Month   |
|                  | Year    |
|                  | Hour    |
|                  | Minutes |
|                  | Seconds |

### **Language Selection**

To select the language follow the below steps:

- 1. Select First Setup from Main Menu.
- 2. Click Language selection to select the desired language.
- 3. Use the  $\blacktriangle$  and  $\checkmark$  arrows to select the language and click **OK**.

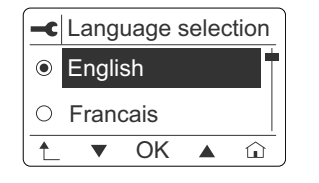

#### **Motor Name Plate**

The Motor Name Plate sub-menu contains the following editable parameters:

| Level 2          | Level 3          |
|------------------|------------------|
| Motor Name Plate | Тад              |
|                  | Power Unit       |
|                  | Nominal Power    |
|                  | Temperature Unit |

# **Product Tag**

| Level 2     | Level 3       |
|-------------|---------------|
| Product Tag | Main Module   |
|             | Sensor Module |
|             | EM1           |
|             | EM2           |
|             | EM3           |
|             | EM4           |
|             | EM5           |

#### The Product Tag sub-menu contains the following editable parameters:

# Troubleshooting

# **Error Messages**

When an error detected occurs, press 1 to return to the main menu.

| Error detected message        | Probable cause                                                                    | Checks or repairs                                                               |
|-------------------------------|-----------------------------------------------------------------------------------|---------------------------------------------------------------------------------|
| Incorrect Pin                 | Entered pin is not correct.                                                       | Enter the correct pin.                                                          |
|                               | While setting up pin entered, new pin and re-<br>entered new pin is not matching. | Enter the same pin for new pin and re-enter new pin.                            |
| Error detected (Data          | Motor is running.                                                                 | Stop the motor and resume configuration.                                        |
| Save                          | New register is added in LTMT main unit.                                          | Check firmware version and use compatible LTMTCUF and LTMT main unit firmwares. |
| FDR Backup Error<br>detected  | New register is added in LTMT main unit.                                          | Check firmware version and use compatible LTMTCUF and LTMT main unit firmwares. |
| FDR Restore Error<br>detected | New register is added in LTMT main unit.                                          | Check firmware version and use compatible LTMTCUF and LTMT main unit firmwares. |
|                               | LTMT main unit with different communication protocol.                             | Use compatible LTMT main unit.                                                  |
|                               | Motor is running.                                                                 | Stop the motor and perform FDR restore service.                                 |

Schneider Electric 35 rue Joseph Monier 92500 Rueil Malmaison France

+ 33 (0) 1 41 29 70 00

www.se.com

As standards, specifications, and design change from time to time, please ask for confirmation of the information given in this publication.

© 2025 Schneider Electric. All rights reserved.

DOCA0233EN-00